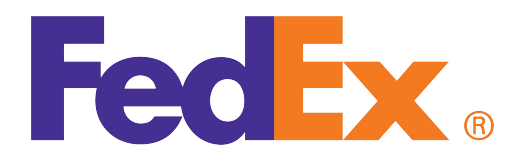

# FedEx<sup>®</sup> Billing Online User Guide

#### Introduction

FedEx Billing Online allows you to efficiently manage and pay your FedEx invoices online. *It's free, easy and secure.* 

FedEx Billing Online helps you streamline your billing process. With all your FedEx shipping information automatically cataloged and in one — secure — online location, you never have to worry about misplacing a paper invoice or sifting through reams of paper to find information for past shipments.

Inside you'll find step-by-step FedEx Billing Online operating instructions.

#### Contents

#### 1. How to Register

#### 2. Account Summary

- 2.1 Account Aging Summary
- 2.2 Viewing Invoice Detail
- 2.3 Message Center
- 2.4 Approving and Notifying Other Users

#### 3. The Invoice Tabs

- 3.1 All Open Invoices
- 3.2 Past Due Invoices
- 3.3 Paid/Closed Invoices
- 3.4 In Dispute Invoices

#### 4. Invoice Details

- 4.1 FedEx Express Invoice Detail Overview
- 4.2 FedEx Ground Invoice Detail Overview (including FedEx SmartPost®)

#### **5. Tracking ID Details**

- 5.1 FedEx Ground Multiweight<sup>®</sup> Summary
- 5.2 Other Charges
- 5.3 Access Customs Documentation
- 5.4 Disputing Charges

#### 6. Paying

- 6.1 Paying an Invoice
- 6.2 Paying by Check
- 6.3 Paying Invoices from the Account Summary
- 6.4 Viewing the Payment Cart
- 6.5 Payment Confirmation

#### 7. Search / Download

- 7.1 Using Search
- 7.2 Using Quick Search
- 7.3 Search Results
- 7.4 Standard Download Templates
- 7.5 Creating a Custom Download
- 7.6 Downloading Files
- 7.7 Saved Searches

#### 8. Rules

- 8.1 Creating Rules
- 8.2 Using, Deleting and Managing Rules
- 8.3 Running Rules
- 8.4 Automatic Download / Rules Settings

#### 9. Administrative Functions

- 9.1 Manage Automatic Payment Scheduling
- 9.2 Updating or Enrolling for EFT or Credit Card Users
- 9.3 Activate or Deactivate FedEx Accounts
- 9.4 Edit Store ID
- 9.5 Manage and Invite Other Users
- 9.6 Change Administrator
- 9.7 Manage User Settings

#### **10. Printing**

#### How to Register

1

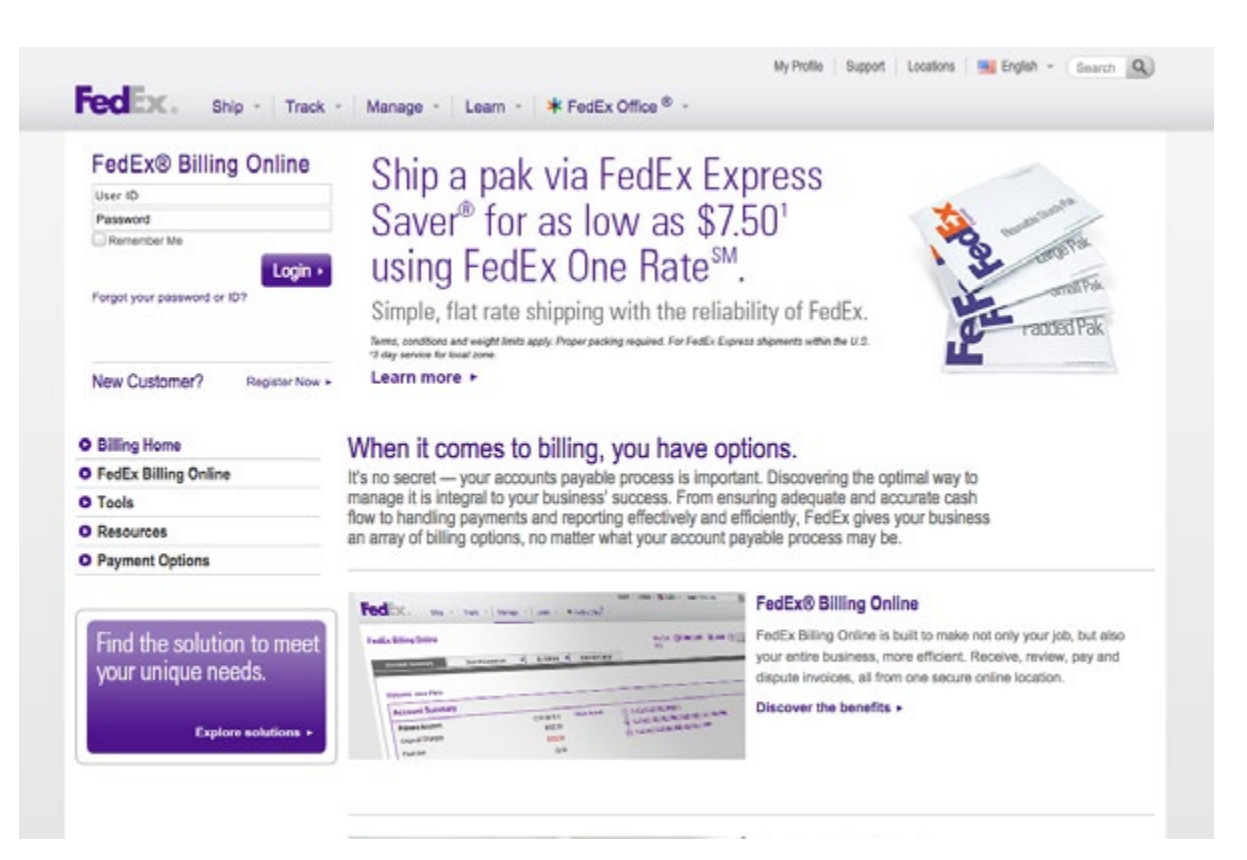

To register for FedEx Billing Online, go to the login screen by selecting View/Pay Bills under the Manage tab on **fedex.com**. If you already have a **fedex.com** User ID and password (used for FedEx Ship Manager<sup>®</sup>, My FedEx<sup>®</sup>, etc.), enter it, click Login, and verify your account information. If you are new to **fedex.com**, register first by clicking on the Register Now link on the login screen.

The first user to register an account for FedEx Billing Online is by default the FedEx Billing Online administrator. A new administrator can be designated at any time following the completion of registration and receipt of password. Please provide all requested information including company and contact information. Once the registration process is complete, the account administrator may register as many users as required to appropriately manage their invoices. All users registered by the account administrator will receive notification via email inviting them to access and use FedEx Billing Online.

#### Account Summary

| Ex Billing O                                                                                             | nline<br>My Sea                                        | rch/Download           | 5 × 1                                                                                                    | ly Options 🗶                                               | Nessage Center             |                    | View Cart (B)Pri<br>0.00  | nter-triendly (             | €kesevi                        | () Help                                      |
|----------------------------------------------------------------------------------------------------|--------------------------------------------------------|------------------------|----------------------------------------------------------------------------------------------------|------------------------------------------------------------|----------------------------|--------------------|---------------------------|-----------------------------|--------------------------------|----------------------------------------------|
| elcome, Jane P                                                                                           | Tain                                                   |                        |                                                                                                    |                                                            |                            |                    |                           |                             |                                |                                              |
| ccount Su                                                                                                | nmáry                                                  | _                      |                                                                                                    |                                                            |                            |                    |                           |                             | _                              | Olielp                                       |
| Primary Accourt                                                                                          | rt                                                     |                        | 1234-567                                                                                                    | 18-9 Add an                                                | Laccount (                 | You have 2 past of | tue involces.             |                             |                                |                                              |
| Inginal Charge                                                                                           | 5                                                      |                        | \$13                                                                                                    | 2.09                                                       | (                          | You have 1 mess    | ages in the message cer   | nter.                       |                                |                                              |
| ast gue                                                                                                  |                                                        |                        | \$13                                                                                                    |                                                            |                            |                    |                           |                             |                                |                                              |
| A REALIZED OF                                                                                            |                                                        |                        | E1                                                                                                    | 1.05                                                       |                            |                    |                           |                             |                                |                                              |
| n dispute<br>Payments or cre                                                                             | -05                                                    |                        | \$4<br>\$4                                                                                                    | 0.00                                                       |                            |                    |                           |                             |                                |                                              |
| n dispute<br><sup>2</sup> ayments or cre<br>Ralance due                                                  | dits                                                   |                        | 51<br>513:                                                                                                    | 0.00<br>0.00<br>2.09                                       |                            |                    |                           |                             |                                |                                              |
| n dispute<br>Payments or cre<br>Balance due                                                              | dts                                                    |                        | 54<br>513:                                                                                                    | 0.00<br>0.00<br>2.09                                       |                            |                    |                           |                             |                                |                                              |
| n dispute<br>Payments or cre<br>Balance due<br>Lil Open                                                  | dts                                                    | PastDue                | \$4<br>\$1<br>\$13:                                                                                                    | 2.09<br>2.09<br>Paid/Cir                                   | sed                        | In Dispute         |                           |                             |                                | Search al                                    |
| n dispute<br>Payments or cre<br>Balance due<br>All Open<br>Invoice List                                  | dts<br>(All-Open)                                      | PastDue                | \$4<br>\$1<br>\$13:                                                                                                    | 2.09<br>2.09<br>Paid/Cit                                   | sed                        | in Dispute         |                           |                             |                                | Search a<br>© <u>Help</u>                    |
| n dispute<br><sup>s</sup> ayments or cre<br>Ralance due<br>Al Copon<br>Involce List<br>Rater by None     | (All-Open)                                             | PastDue                | 51<br>51<br>513                                                                                                    | 2.09<br>2.09<br>PaidCit                                    | osed                       | In Dispute         |                           | R                           | kesults per<br>lage            | Search al<br>© <u>Help</u><br>10 •           |
| n dispute<br>Payments or ore<br>Balance due<br>MI Open<br>Invoice List<br>Fater by None<br>Select all    | (All-Open)<br>selected =<br>Invoice.no.                | Past Due<br>Viewlprint | Si<br>Si<br>Si 3i<br>Si 3i<br>Si<br>Si 3i<br>Si 3i<br>Si 3i<br>Si 3i<br>Si 3i<br>Si 3i<br>Si 3i<br>Si 3i<br>Si 3i<br>Si | Due date                                                   | Account no.                | In Dispute         | Original Charges          | R<br>P<br>Balance due       | tesults per<br>age<br>Payment  | Search al<br>© <u>Help</u><br>10 •<br>status |
| In dispute<br>Payments or ore<br>Balance due<br>All Open<br>Involice List<br>Fater by None<br>Select all | (All-Open)<br>selected •<br>Invoice no.<br>1.224-56789 | Past Due<br>Viewprint  | Si<br>Si<br>Si<br>Si<br>Si<br>Si<br>Si<br>Si<br>Si<br>Si<br>Si<br>Si<br>Si<br>S                                                                                                    | 0 00<br>0 00<br>2 09<br>Paid/Cit<br>Due.date<br>04/04/2012 | Account no.<br>1234-5070-9 | In Dispute         | Original Charges<br>89.09 | F<br>P<br>Balance due<br>85 | Results per<br>Payment<br>2 09 | Search al<br>© <u>Help</u><br>10 •<br>status |

Your Account Summary provides a complete overview of recent activity in your account, including an up-to-date balance and list of all open, past due and closed invoices. You can send notifications to other users from this screen as well as pay invoices.

At the top of this screen you will see your primary account number and totals for charges, payments, adjustments, balances due and any past due charges. Switch between multiple Bill To (primary) accounts by using the provided drop-down menu. The selected primary account will drive all activity and administration within FedEx Billing Online.

The table on this screen shows more detail — including invoice numbers, invoice dates and invoice status — so that you can review invoice information quickly and conveniently. This is a listing of all open invoices with their corresponding balances. You will also see invoices that are past due, in dispute or have been submitted for payment. You can also click on the PDF icon to view, print or save a PDF version of your invoice. In the Invoice List, click on the status in the Invoice Status column to view all payment, dispute and adjustment activity on the invoice.

You can also view invoices by status. Just click on the corresponding tab to view All Open invoices, Past Due invoices, Paid/Closed invoices or invoices that are In Dispute. Invoices in the Paid/ Closed tab are available up to 180 days from the closed date.

Note: when you leave the Account Summary screen to go to other screens in FedEx Billing Online, your web browser's Back button will always take you back to this screen.

### 2.1 Account Aging Summary

| Account Sur                                     | mmary                           |           |              |            |             |                    |                        |             |                 | Otte       |
|-------------------------------------------------|---------------------------------|-----------|--------------|------------|-------------|--------------------|------------------------|-------------|-----------------|------------|
| Primary Account                                 | it                              |           | 1234-567     | 8-9 Add an | account (   | You have 2 past of | ue involces.           |             |                 |            |
| Original Charge                                 | 9                               |           | \$132        | .09        | (6          | ) You have 1 mess  | ages in the message ce | nter,       |                 |            |
| Past due                                        |                                 |           | \$132        | 09         |             |                    |                        |             |                 |            |
| in dispute                                      |                                 |           | \$0          | 00         |             |                    |                        |             |                 |            |
| Payments or cre                                 | dits                            |           | \$0          | 00         |             |                    |                        |             |                 |            |
| Balance due                                     |                                 |           | \$132        | .09        |             |                    |                        |             |                 |            |
| All-Open                                        |                                 | PastDue   |              | PaidCit    | ised        | In Dispute         |                        |             |                 | Search     |
| in the line                                     | (All Oners)                     |           |              |            |             |                    |                        |             |                 | Chu-       |
| nvoice List                                     | (All-Open)                      |           |              |            |             |                    |                        |             |                 | Olie       |
| Filter by None                                  | selected .*                     |           |              |            |             |                    |                        | Re<br>pag   | iults per<br>je | 10 •       |
| Select all                                      | Invoice no.                     | Viewprint | Invoice date | Due date   | Account no. | Invoice status     | Original Charges       | Balance due | Payment sl      | latus      |
| 13                                              | 1-234-56789                     | 13        | 03/20/2012   | 04/04/2012 | 1234-5678-9 | PastOve            | 89.09                  | 89.0        | 9               |            |
| E 130                                           | 0-111-21314                     | 1         | 03/16/2012   | 03/31/2012 | 1234-5678-9 | PastOve            | 43.00                  | 43.0        | 0 Scheduled     | Check      |
|                                                 |                                 |           |              |            |             |                    |                        | Approvein   | otily user      | Pay        |
|                                                 |                                 |           |              |            |             |                    |                        |             |                 |            |
| Elcon Legend                                    |                                 |           |              |            |             |                    |                        |             |                 |            |
| B kon Legend                                    |                                 |           |              |            |             |                    |                        |             |                 |            |
| 3 <u>Icon Legend</u>                            |                                 |           |              |            |             |                    |                        |             |                 |            |
| ⊞ <u>icon Leosnd</u><br>Account Agi             | ing Summary                     |           |              |            |             |                    |                        |             |                 | OH         |
| Bicon Leasend<br>Account Agi<br>Primary Account | ing Summary<br>unt: 1234-5678-9 |           |              |            |             |                    |                        |             |                 | © <u>н</u> |

The Account Summary screen is easily customized if you want to see the information in a particular manner. For example, to show your invoices by due date, simply click the name of the column that you would like to sort. The table will automatically rearrange to show invoices sorted by your selected field.

A snapshot of your billing activity is available at the bottom of the Account Summary screen. Charges are grouped into the following time ranges:

- 0–15 days
- 16–30 days
- 31–60 days
- 61–90 days
- 91+ days

If there are open charges in any of the time ranges, the total amount of those charges will appear under the heading.

#### Viewing Invoice Detail

2.2

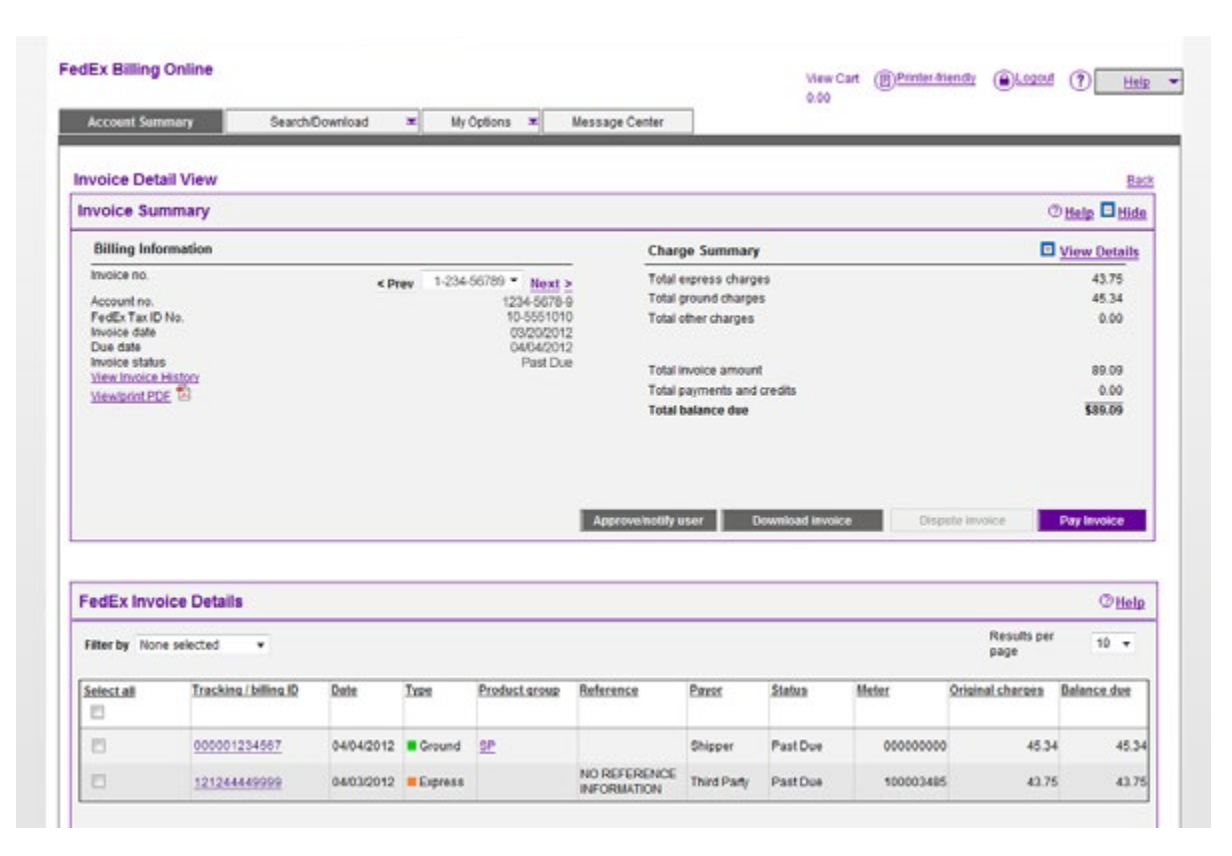

If you need to review detailed information on a particular invoice, click on the invoice number in the table. All invoice detail will appear on the screen — including tracking numbers, reference codes, status and balance. As with the Summary screen, you can sort by the details of each invoice.

Also, from the Invoice Detail screen, you can click on the value in the Product Group column to see additional details of "grouped" shipments, i.e. FedEx Ground Multiweight, FedEx International Priority DirectDistribution<sup>®</sup>, FedEx International Priority DirectDistribution<sup>®</sup> Freight, etc.

#### Message Center

2.3

| SCILIX, Sh                                                                                                    | ip + Track + Manage +                                                                                                    | Learn - 🗼 FedEx C                                                                                                    | )ffice® +        |                   |                     |                      |                |
|----------------------------------------------------------------------------------------------------|----------------------------------------------------------------------------------------------------|----------------------------------------------------------------------------------------------------|------------------|-------------------|---------------------|----------------------|----------------|
| dEx Billing Online                                                                                                    | Search/Download V My Opt                                                                                                    | Message Center                                                                                                    |                  | View Cart<br>0.00 | (B)Printer-triendly | ( <b>@lazzi</b> (    | ? Halp         |
| tessage Center                                                                                                    |                                                                                                    |                                                                                                    |                  |                   |                     |                      |                |
| Messages                                                                                                    |                                                                                                    |                                                                                                    |                  |                   |                     |                      | © Help         |
| Select All Subject                                                                                                    | đ                                                                                                    |                                                                                                    |                  |                   |                     | Date -               |                |
|                                                                                                    |                                                                                                    | There are currently on meres                                                                                              | unan for display |                   |                     | - 20                 |                |
|                                                                                                    |                                                                                                    | There are certeray no measure                                                                                             | Wes of cashery.  |                   |                     |                      |                |
|                                                                                                    |                                                                                                    |                                                                                                    | ges of copery.   |                   |                     |                      |                |
|                                                                                                    |                                                                                                    |                                                                                                    | ges of cerpary.  |                   |                     | De                   | elete selected |
| ndēx.                                                                                                    |                                                                                                    |                                                                                                    |                  |                   | Sea                 | De<br>rch fedex.com  | elete selected |
| edex.<br>elomer Focus<br>v Customer Center<br>all Bushness Center<br>vice Guide<br>tomer Support<br>FedEx Rewards<br>mpany Information | Featured Services<br>FedEx BamoDay<br>FedEx Hores Delivery<br>Heathcare Solvices<br>Online Retail Solutions<br>Dackaging Services<br>Ancillary Cleanance Services | Companies<br>FodEx Express<br>FodEx Office<br>FodEx Freight<br>FodEx Freight<br>FodEx Trade Networks<br>FodEx SupplyChain | Pollow FedEx     |                   | Ser                 | Ibe<br>tch fedex.com | elete selected |

FedEx periodically needs to send you important messages about your account and promotions. The number of new messages you have is indicated in the Messages section on the Account Summary screen. You can read your new messages by clicking the messages link or by clicking the Message Center tab at the top of the screen. Once in the Message Center, you will see a list of any messages you have been sent. Clicking on a message subject link will open a new screen that shows the message details. Messages can be deleted from either the Message Center screen or the Message Detail screen.

#### Approving and Notifying Other Users

2.4

| Account Summa     | 7 Search/Download                  | d 🗶 My Option                | ns 🕱 Message Cent             | er                      | View Cart ( Printer-triens 0.00        | tr @Lessent ? | Help  |
|-------------------|------------------------------------|------------------------------|-------------------------------|-------------------------|----------------------------------------|---------------|-------|
| Approve Invoi     | ces and Notify Users               |                              |                               |                         |                                        |               |       |
| he items you have | selected for approvalinotification | are listed. If you wish to r | obly users of the approval, s | select the user(s) from | the list. Then click the appropriate I | bullion       | Citta |
| Selected for A    | provaneouncation                   |                              |                               |                         |                                        |               | 0.00  |
| Invoice.no.       | Tracking ID no.                    | Account.no                   | Invoice date                  | Due date                | Original charges                       | Balance.due   | _     |
| 1-234-56789       |                                    | 1234-5678-9                  | 03/20/2012                    | 04/04/2012              |                                        | 89.09         | 89.0  |
| Your Comments(2   | 150 character limit):              |                              |                               | Send notificat          | tion to                                |               |       |
|                   |                                    |                              | *                             | Select all              | Name                                   |               |       |
|                   |                                    |                              |                               | 12                      | Chris Smith                            |               |       |
|                   |                                    |                              |                               |                         |                                        |               |       |
|                   |                                    |                              |                               |                         |                                        |               |       |
|                   |                                    |                              |                               |                         |                                        |               |       |
|                   |                                    |                              | (w)                           | L                       |                                        |               |       |
|                   |                                    |                              |                               |                         |                                        |               |       |

The Account Summary screen allows you to select one or more invoices and send an approval/ notification to other users that the invoices are available to pay. Simply click on the check box to the left of each invoice number and click the Approve and Notify button. This will allow you to choose which of your additional users to send a notification to. It will also allow you to enter specific comment text that will be included in your email notification. With this feature, you can also approve or send approval requests to other listed users.

#### The Invoice Tabs

| Account Sur      | nmary            |            |              |            |                                                                                                    |                   |                           |              | OH              |
|------------------|------------------|------------|--------------|------------|----------------------------------------------------------------------------------------------------|-------------------|---------------------------|--------------|-----------------|
| Primary Account  | t                |            | 1234-567     | 5-0 602.4  | n.account (                                                                                                    | ) You have 2 past | due involces,             | ( )          |                 |
| Original Charger |                  |            | \$132        | .09        | 0                                                                                                    | You have 1 mess   | lages in the message ce   | nter,        |                 |
| Past due         |                  |            | \$132        | 09         |                                                                                                    |                   |                           |              |                 |
| in dispute       |                  |            | 50           | 00         |                                                                                                    |                   |                           |              |                 |
| Payments or cre  | dits             |            | \$0          | 00         |                                                                                                    |                   |                           |              |                 |
| Balance due      |                  |            | \$132        | 09         |                                                                                                    |                   |                           |              |                 |
| All-Open         |                  | Past Due   |              | PaidC      | losed                                                                                                    | In Dispute        | e i                       |              | Search          |
| nvoice List      | All-Open)        |            |              |            |                                                                                                    |                   |                           |              | Oli             |
| Filter by None   | selected ·       |            |              |            |                                                                                                    |                   |                           | Resu<br>page | uits per 10 •   |
| Select all       | Invoice no.      | Viewiprint | Invoice date | Due date   | Account no.                                                                                                    | Invoice status    | Original Charges          | Balance due  | Payment status  |
| 13               | 1-234-55789      | 1          | 03/20/2012   | 04/04/2012 | 1234-5678-9                                                                                                    | PastDue           | 89.09                     | 89.09        |                 |
| 0.00             | 0-111-21314      | 12         | 03/16/2012   | 03/31/2012 | 1234-5678-9                                                                                                    | PastOve           | 43.00                     | 43.00        | Scheduled Check |
|                  |                  |            |              |            |                                                                                                    |                   |                           | Approve/too  | elly user Pay   |
| B Icon Legend    |                  |            |              |            |                                                                                                    |                   |                           |              |                 |
|                  |                  |            |              |            |                                                                                                    |                   |                           |              |                 |
| Account Agi      | ng Summary       |            |              |            |                                                                                                    |                   |                           |              | OB              |
| Primary Accou    | int: 1234-5678-9 |            |              |            |                                                                                                    |                   |                           |              |                 |
|                  | 0 45 44          | 100        | 16 - 30 days | 3          | 1 - 50 days                                                                                                    | 61 - 90 days      | 91+ days                  | Tota         | 1.              |
| Currency         | 0.1200           | 12         | 10-20 0413   |            | and the second second se | and the second    | Contraction of the second |              |                 |

A series of tabs located in the middle section of the Account Summary screen allows you to navigate your open, past due, paid/closed and in dispute invoices.

### 3.1 All Open Invoices

| account out     | initially        |           |              |            |             |                    |                        |             | 0.040           |
|-----------------|------------------|-----------|--------------|------------|-------------|--------------------|------------------------|-------------|-----------------|
| Primary Account | ıt               |           | 1234-567     | 8-9 Add.a  | n.account ( | 1) You have 2 past | due involces,          |             |                 |
| Original Charge | 6                |           | \$133        | 2.09       | 0           | You have 1 mess    | ages in the message ce | nter,       |                 |
| Past due        |                  |           | \$133        | 2.09       |             |                    |                        |             |                 |
| in dispute      |                  |           | 54           | 00.0       |             |                    |                        |             |                 |
| Payments or cre | dits             |           | \$4          | 0.00       |             |                    |                        |             |                 |
| Balance due     |                  |           | \$13         | 2.09       |             |                    |                        |             |                 |
| All Open        |                  | Past Due  |              | PaidCl     | osed        | In Dispute         |                        |             | Search          |
| avoice List     | (All-Open)       |           |              |            |             |                    |                        |             | ÖHe             |
| itter by None   | selected •       |           |              |            |             |                    |                        | Res<br>pag  | ults per 10 🔹   |
| Select all      | Invoice no.      | Viewprint | Invoice date | Due date   | Account no. | Invoice status     | Original Charges       | Balance due | Payment status  |
| 8               | 1-234-56789      | 10        | 03/20/2012   | 04/04/2012 | 1234-5678-9 | PastDue            | 89.05                  | 89.00       |                 |
| 8               | 0-111-21314      | 12        | 03/16/2012   | 03/31/2012 | 1234-5678-9 | PastOve            | 43.00                  | 43.00       | Scheduled-Check |
|                 |                  |           |              |            |             |                    |                        | Approvein   | tily user Pay   |
| icon Legend     |                  |           |              |            |             |                    |                        |             |                 |
| Account Ag      | ing Summary      |           |              |            |             |                    |                        |             | © <u>14</u>     |
| Primary Accor   | unt: 1234-5678-9 |           |              |            |             |                    |                        |             |                 |
| Currency        | 0.15.da          | ¥8        | 16 . 30 days | 2          | 1.60 days   | 61 - 90 days       | 91+ days               | Tet         | ų.              |
|                 |                  |           |              |            |             |                    |                        |             |                 |

This tab gives you an easy way to view summaries of all open invoices for your account. Just as the Account Summary screen allows you to pay or click on invoices for more detail, the All Open invoices view allows you to pay any or all of the invoices by selecting the check box to the left of the invoice number. To retrieve detailed information about an invoice, click on its invoice number.

#### Past Due Invoices

3.2

| Account Sur     | mmary            |            |              |                  |             |                   |                             |                 |                 | Otte      |
|-----------------|------------------|------------|--------------|------------------|-------------|-------------------|-----------------------------|-----------------|-----------------|-----------|
| Primary Accourt | M                |            | 1234-567     | 8-9 <u>Add a</u> | n.account   | You have 2 past   | due involces.               |                 |                 |           |
| Original Charge | 5                |            | \$132        | 09               | à           | You have 1 down   | load file(s) ready in the d | ownload center, |                 |           |
| Past due        |                  |            | \$133        | .09              | 6           | ) You have 1 meas | ages in the message ce      | nter,           |                 |           |
| In dispute      |                  |            | 50           | .00              |             |                   |                             |                 |                 |           |
| Payments or cre | dts              |            | 50           | .00              |             |                   |                             |                 |                 |           |
| Balance due     |                  |            | \$133        | 2.09             |             |                   |                             |                 |                 |           |
| 48.0            |                  | Durt Dur   |              | Baldet           | ecad        | In Discuste       |                             |                 |                 |           |
| All-Upen        |                  | Pask Dut   |              | 1 and ch         | WHO         | in Orapani        |                             |                 | _               | Search    |
| nvoice List     | (All-Open)       |            |              |                  |             |                   |                             |                 |                 | Othe      |
| Filter by None  | selected ·       |            |              |                  |             |                   |                             | Res<br>pag      | iults per<br>je | 10 -      |
| Select all      | Invoice no.      | View/print | Invoice date | Due date         | Account no. | Invoice status    | Original Charges            | Belance due     | Payment stat    | <u>us</u> |
|                 | 1-234-56789      | 12         | 03/20/2012   | 04/04/2012       | 1234-5678-9 | PastDue           | 89.09                       | 89.00           | In Progress d   | ic i      |
| ा छ             | 0-111-21314      | 1          | 03/16/2012   | 03/31/2012       | 1234-5678-9 | PastQue           | 43.00                       | 43.00           | Scheduled-C     | hesk      |
|                 |                  |            |              |                  |             |                   |                             | Approveino      | tily sper       | Pay       |
| Bicon Legend    |                  |            |              |                  |             |                   |                             |                 |                 |           |
|                 |                  |            |              |                  |             |                   |                             |                 |                 |           |
| Account Agi     | ing Summary      |            |              |                  |             |                   |                             |                 |                 | OH        |
| Primary Accou   | unt: 1234-5678-9 |            |              |                  |             |                   |                             |                 |                 |           |
| Cumpacu         | 0.15 da          | 115        | 16.30 days   | 2                | 1.60 days   | 61.90 days        | 91+ days                    | Teta            | il.             |           |
| COLUMNER        |                  |            |              |                  |             |                   |                             |                 |                 |           |

This tab gives you an easy-to-view summary of all past due invoices for your account. To quickly pay these invoices from this screen, simply click on the checkboxes to the left of the invoice number and click on the Pay button. These invoices will be added to your payment cart and you will be taken to the payment cart review screen to complete your payment. If you need additional information before paying an invoice, click on its invoice number to view the invoice detail.

#### Paid/Closed Invoices

3.3

|                                                                                                    | imary         |                                                     |                      |                |                                               |                                      |                                                 |             | Ottelp        |
|----------------------------------------------------------------------------------------------------|---------------|-----------------------------------------------------|----------------------|----------------|-----------------------------------------------|--------------------------------------|-------------------------------------------------|-------------|---------------|
| Primary Account                                                                                          |               | 1.                                                  | 234-5678-9           | Add an account | (1) You have 2 past due                       | invoices.                            |                                                 |             |               |
| Original Charges                                                                                         |               |                                                     | \$132.09             |                | You have 1 download                           | file(s) ready in the                 | download center.                                |             |               |
| Past due                                                                                                 |               |                                                     | \$132.09             |                | ( Yeu have 1 message                          | in the message s                     | tenter.                                         |             |               |
| In dispute                                                                                               |               |                                                     | \$0.00               |                | Ĭ                                             |                                      |                                                 |             |               |
| Payments or cred                                                                                         | sta           |                                                     | \$0.00               |                |                                               |                                      |                                                 |             |               |
| Dalance due                                                                                              |               |                                                     | \$132.09             |                |                                               |                                      |                                                 |             |               |
|                                                                                                    | 10.5          | 0                                                   |                      |                |                                               |                                      | 2                                               |             |               |
| All-Open                                                                                                 |               | Fast Due                                            |                      | Paid/Closed    | In Dispute                                    |                                      | ]                                               |             | Search        |
| nyoice List (                                                                                            | (Paid/Closed) |                                                     |                      |                |                                               |                                      |                                                 |             | O Hele        |
|                                                                                                    |               |                                                     |                      |                |                                               |                                      |                                                 |             |               |
| Filter by Nones                                                                                          | selected +    |                                                     |                      |                |                                               |                                      |                                                 |             |               |
|                                                                                                    |               |                                                     |                      |                |                                               |                                      |                                                 |             |               |
| invoice no.                                                                                              | Viewariat     | Invoice date                                        | Due date             | Account no.    | Original Charges                              | Adjusted                             | Paid                                            | Balance due | £             |
| Invoice no.<br>1.214.56780<br>Ricco Legend                                                               | Viewlarint    | Invoice date<br>03/19/2012                          | 04032012             | Accounting     | Original Charges<br>9                         | Adjusted<br>0.10                     | Paid<br>0.00 90.10                              | Balance due | 0.00          |
| Invelice m.<br>1.214-56780<br>R Icon Legend<br>Account Agir<br>Primary Account                           | Viewbrint     | Invoice date<br>03/19/2012                          | Due date<br>04032012 | Accounting     | Original Charges                              | Adjusted<br>0.10                     | Paid<br>0.00 90.14                              | Balance due | © Hel         |
| Invesice no.<br>1.2:4.36780<br>R Icon Legend<br>Account Agir<br>Primary Accour<br>Currency               | Viewlarint    | Invoice date<br>01/15/2012                          | Due cate<br>94032012 | Account no.    | 6ciginal Charges<br>9                         | Adjusted<br>0.10<br>91+ days         | Paid<br>0.00 90.10                              | Balance due | 0.00          |
| Inveice no.<br>1-214-56780<br>Ricon Learned<br>Account Agir<br>Primary Account<br><u>Currency</u><br>USD | Viewlariht    | Invoice date<br>03/16/2012<br>(5) 15:00<br>(5) 0.00 | Due cate<br>94032012 | 21.60 days     | 61-90 days<br>132.09                          | Adjusted<br>0.10<br>91+.dats<br>0.00 | Paid<br>0.00 90.14<br>0.00 100                  | Balance due | 0.60<br>© Hel |
| Inveice no.<br>1-214-58780<br>R Icon Leased<br>Account Agir<br>Primary Account<br>Currency<br>USD        | Viewlariht    | Invoice date<br>01/15/2012<br>(5 15.<br>0.00        | Due cate<br>04032012 | 21.60.6am      | 61.90 days<br>132.09                          | Actusted<br>0.10<br>91+.days<br>0.00 | Paid<br>0.00 90.14<br>                          | Balance due | © Hel         |
| Inveice no.<br>1-214-58780<br>R Icon Leased<br>Account Agir<br>Primary Account<br>Currency<br>USD        | Viewlarint    | Invoice date<br>03/18/2012<br>(5 15.<br>0.00        | Due cate<br>04032012 | 21.60.5ms      | 0ciginal Charges<br>9<br>81_90 days<br>132.09 | Actusted<br>0.10<br>91+.Gms<br>0.00  | Paid<br>0.00 90.14<br>Iot<br>0.00<br>Search fed | Balance due | © Hel         |

This tab gives you an easy-to-view summary of all closed invoices for your account from the last 180 days. To view detailed information regarding these invoices, simply click on the invoice number to be taken to the Invoice Detail screen. From the Invoice Detail screen, you can click on the View Invoice History link to view all information regarding payments, disputes, credits and approvals for this invoice.

The Invoice Tabs | Paid/Closed Invoices

### 3.4 In Dispute Invoices

| Account Summa                                                                                                    | iry                                                       |                                                               |                                                                     |                                                                           |                                            |                                   | CHelp                  |
|----------------------------------------------------------------------------------------------------|-----------------------------------------------------------|---------------------------------------------------------------|---------------------------------------------------------------------|---------------------------------------------------------------------------|--------------------------------------------|-----------------------------------|------------------------|
| Primary Account                                                                                                    |                                                           | 1234-5678-9                                                   | Add.an.account                                                      | (1) You have 2 past du                                                    | a invoices.                                |                                   |                        |
| Original Charges                                                                                                    |                                                           | \$132.09                                                      |                                                                     | You have 1 downlo                                                         | d file(s) ready in the dow                 | nicad center                      |                        |
| Past due                                                                                                    |                                                           | \$132.09                                                      |                                                                     | ( You have 1 messar                                                       | es in the message cent                     | M.                                |                        |
| In dispute                                                                                                    |                                                           | \$0.00                                                        |                                                                     | -                                                                         |                                            |                                   |                        |
| Payments or credits                                                                                                    |                                                           | \$0.00                                                        |                                                                     |                                                                           |                                            |                                   |                        |
| Balance due                                                                                                    |                                                           | \$132.09                                                      |                                                                     |                                                                           |                                            |                                   |                        |
| Al-Open                                                                                                    | Past Due                                                  |                                                               | Pad/Closed                                                          | In Dispute                                                                |                                            |                                   | Search                 |
| nvoice List (In D                                                                                                    | Dispute)                                                  |                                                               |                                                                     |                                                                           |                                            |                                   | () Het                 |
| invi                                                                                                    | elce no. Viewisrint                                       | Invoice date Due di                                           | ate Account no.<br>No invoices are in depu                          | Original Charges<br>to for this account.                                  | Dispute date B                             | alance due Dispute r              | *2501                  |
| Invi<br>Elser Lessed<br>Account Aging S                                                                                                    | elce no. View'srint<br>Summary                            | Invoice date Due di                                           | ate Account no.<br>No invoices are in depu                          | Original Charges<br>to for this account.                                  | Dispute dato B                             | slance due Dispute /              | eason<br>© <u>He</u> l |
| Invi<br>E loor Legand<br>Account Aging 5<br>Primary Account: 12                                                                                                    | elce no. Viewsprint Summary 234-5678-9                    | Invoice date Due d                                            | ate Account no.<br>No invoices are in dispo                         | Original Charges<br>to for this account.                                  | Dispute dato B                             | alance due Dispute /              | © <u>He</u> l          |
| E Icor Legand<br>Account Aging 5<br>Primary Account: 12<br>Carrency                                                                                                    | elce no. Viewsprint Summary 234-5678-9 0-15 Gars          | Invoice date Due d                                            | ate Account no.<br>No invoices are in dispo                         | Original Charges<br>to for this account.                                  | Dispute dato B                             | alance due Dispute /<br>Total     | © <u>Hel</u>           |
| E Isor Legand<br>Account Aging S<br>Primary Account 12<br>Currency<br>USD                                                                                                    | elce no. Viewisrint<br>Summary<br>234-5678-9<br>9-15 days | Invoice date Due di<br>Due di<br>1 <u>5 - 30 ders</u><br>0.00 | Account no.<br>No invoices are in dispu<br>21.00 dans<br>0.00       | Original Charges<br>to for this account.<br><u>61 - 59 deps</u><br>132.09 | Dispute dato B<br>31+ dats<br>0.00         | Intel<br>0.00                     | © <u>Hel</u><br>132.09 |
| Investigation of the second second se | elce no. Viewisrint<br>Summary<br>234-5678-9<br>0.15.6885 | Invoice date Due di<br>Due di<br>16 - 30 days<br>0.00         | ate Account no.<br>No invoices are in dispo<br>21 - 60 days<br>0.00 | Original Charges<br>to for this account.<br>\$1.30 days<br>132.09         | Dispute dato B<br><u>\$1+ Sers</u><br>0.00 | Iotel<br>0.00<br>Search fedex.com | © <u>Hel</u><br>132.09 |

This tab gives you an easy-to-view summary of all invoices that are in dispute. From this screen you can quickly see the disputed amount and date of the invoice level dispute. To view more information regarding this invoice, simply click on the invoice number to be taken to the Invoice Detail screen. From the Invoice Detail screen, you can click on the View Invoice History link to view all information regarding payments, disputes, credits and approvals for this invoice.

Note: Duty/Tax research (disputed) items will not display in this section.

#### Invoice Details

| Account Summary                                                                                       | Search/Download 🗶 | My Options                          | ×                                                                      | Vi<br>0.<br>Iessage Center                                                                   | ew Cart @ <u>Printer-triendy</u><br>00 | OLogout ? Help                  |
|----------------------------------------------------------------------------------------------------|-------------------|-------------------------------------|------------------------------------------------------------------------|----------------------------------------------------------------------------------------------|----------------------------------------|---------------------------------|
| voice Detail View                                                                                     |                   |                                     |                                                                        |                                                                                              |                                        | Bac                             |
| voice Summary                                                                                         |                   |                                     |                                                                        |                                                                                              |                                        | @Help E Hide                    |
| Billing Information                                                                                   |                   |                                     |                                                                        | Charge Summary                                                                               |                                        | View Details                    |
| Account no.<br>FedEx Tax ID No.<br>Invoice date<br>Due date<br>Invoice status<br>View Invoice History | ≪ Prev            | 1-234-56789 •<br>12<br>10<br>0<br>0 | Next ≥<br>34-5678-9<br>3-5551010<br>3/20/2012<br>4/04/2012<br>Past Due | Total express charges<br>Total ground charges<br>Total other charges<br>Total invoice amount |                                        | 43,75<br>45,34<br>0,00<br>89,09 |
| VIEWBINI(PLE IN                                                                                       |                   |                                     |                                                                        | Total balance due                                                                            |                                        | \$85.09                         |
|                                                                                                    |                   |                                     |                                                                        | Approvemotify user Download is                                                               | maice Dispute im                       | oice Pay Invoice                |
|                                                                                                    |                   |                                     |                                                                        |                                                                                              |                                        |                                 |
|                                                                                                    |                   |                                     |                                                                        |                                                                                              |                                        |                                 |

## The Invoice Detail screen presents an easy-to-view summary of all invoice information in a format similar to the original printed invoice.

You can pay, dispute, download or send a notification on the entire invoice from this screen. At the top of this screen, you will see the invoice summary information, including the balance due, payment due date, total FedEx Express charges, total FedEx Ground charges and total Other Charges due for this invoice. There is a link to the Invoice History screen on the left-hand side of the summary. This screen contains all information regarding payments, disputes, adjustments and approvals made on the invoice. To navigate to other invoices, use the drop-down menu at the top left of the screen containing the invoice number. This drop-down menu will contain all of the invoices related to the screen you were previously viewing (All Open, Past Due, Paid/Closed or In Dispute). You can print a copy of the original invoice by clicking on the View/Print PDF link near the top of the Invoice Detail screen. Adobe Acrobat Reader will open a copy of your original invoice in PDF format. You can then print it by selecting Print from the File menu.

### FedEx Express Invoice Detail Overview

4.1

| imary                                                              |                                             |                           |                                                                                |                                                                                                    |                                                                                                    |                                                                                                    |                                                                                                    | C                                                                                                    | Help Hid                                                   |
|--------------------------------------------------------------------|---------------------------------------------|---------------------------|--------------------------------------------------------------------------------|----------------------------------------------------------------------------------------------------|----------------------------------------------------------------------------------------------------|----------------------------------------------------------------------------------------------------|----------------------------------------------------------------------------------------------------|----------------------------------------------------------------------------------------------------|------------------------------------------------------------|
| mation                                                             |                                             |                           |                                                                                | Char                                                                                                    | ge Summary                                                                                                    |                                                                                                    |                                                                                                    |                                                                                                    | View Details                                               |
| 40.                                                                | « Pr                                        | w 1-234-                  | 56789 * <u>Next 8</u><br>1234-5678-6<br>10-5551010<br>03/20/2012<br>04/04/2012 | Total<br>Total<br>Total                                                                                                    | express charg<br>pround charge<br>other charges                                                                                                    | 65<br>S                                                                                                    |                                                                                                    |                                                                                                    | 43.75<br>45.34<br>0.00                                     |
| istor<br>B                                                         |                                             |                           | Past Due                                                                       | Total i<br>Total i<br>Total i                                                                                                    | nvoice amoun<br>payments and<br>balance due                                                                                                    | t<br>oredits                                                                                                    |                                                                                                    |                                                                                                    | 89.09<br>0.00<br>\$89.09                                   |
| ce Details                                                         |                                             |                           |                                                                                |                                                                                                    |                                                                                                    |                                                                                                    |                                                                                                    |                                                                                                    | () Hel                                                     |
|                                                                    |                                             |                           |                                                                                |                                                                                                    |                                                                                                    |                                                                                                    |                                                                                                    | Results per                                                                                                    |                                                            |
| selected -                                                         |                                             |                           |                                                                                |                                                                                                    |                                                                                                    |                                                                                                    |                                                                                                    | page                                                                                                    | 10 -                                                       |
| selected -<br>Tracking/billing ID                                  | Date                                        | Ixpe                      | Product group                                                                  | Reference                                                                                                    | Payor                                                                                                    | Status                                                                                                    | Meter                                                                                                    | page<br>Original charges                                                                                                    | 10 -<br>Balance due                                        |
| selected -<br>Tracking / billing ID<br>000001234567                | Date<br>04/04/2012                          | Ivpe<br>Cround            | Product.group                                                                  | Reference                                                                                                    | Payor<br>Shipper                                                                                                    | <u>Status</u><br>Past Due                                                                                                    | Meter 00000000                                                                                                    | poge<br>Original charges<br>45.34                                                                                                    | 10 -<br>Balance.due<br>46.3                                |
| selected •<br>Tracking./billing.10<br>000001234567<br>121244449999 | Date<br>04/04/2012<br>04/03/2012            | Ivpt<br>Ground<br>Express | Product group                                                                  | Beference<br>NO REFERENCE<br>INFORMATION                                                                                                    | Payor<br>Shipper<br>Third Party                                                                                                    | Status<br>Past Due<br>Past Due                                                                                                    | Meler<br>000000000<br>100003485                                                                                                    | page<br>Original charges<br>45.34<br>43.75                                                                                                    | 10 -<br>Balance due<br>45.3<br>43.7                        |
|                                                                    | mation<br>45.<br>Battor<br>To<br>Ce Details | mation < Pr               | re Details                                                                     | station              rev         1-234-56789 * Next bit 1234-56789              1234-56789 * 1234-56789              1234-56789              1234-56789              1234-56789              1234-56789              1234-56789              1234-56789              1234-56789              1234-56789              1234-56789              1234-56789              1234-56789              1234-56789              1234-56789              1234-56789              1234-56789              1234-56789              1234-56789              1234-56789              1234-56789              1234-56789              1234-56789              1234-56789              1234-56789              1234-56789              1234-56789              1234-56789              1234-56789              1234-56789              1234-56789              1234-56789              1234-56789              1234-56789              1234-56789              1234-56789              1234-56789              1234-56789              1234-56789              1234-56789              1234-56789              1234-56789              1234-56789              1234-56789              1234-56789              1234-56789              1234-56789 | Initial y         Charge           (Prev         1-234-56789         Total +<br>1234-56789           40.         105551010         Total +<br>00202012           04042012         Past Due         Total +<br>1020000000           Past Due         Total +<br>10000000000         Total +<br>100000000000           Past Due         Total +<br>10000000000000         Total +<br>100000000000000000           Composition of the total +<br>1000000000000000000000000000000000000 | e Prev     1-234-56789     Charge Summary       40.     1234-56789     Total express charge       40.     105551010     Total other charges       002020202     04642012     Plast Due       Plast Due     Total invoice amoun       Total payments and     Total balance due | Intrary       mation     Charge Summary       40.     1/234-5678-9<br>1/234-5678-9<br>005020020<br>04042012<br>Past Due     Total express charges<br>Total other charges<br>Total other charges<br>Total invoice amount<br>Total payments and oredits<br>Total balance due       Interview of the second second s | mattion       Charge Summary         Next b         K Prev       1-234-56789 *       Next b       Total express charges         40.       1036501010       Total obser charges       Total obser charges         04042012       Past Due       Total invoice amount         Total balance due       Total balance due       Otspecification         Approve/inotify user       Download invoice       Otspecification         Composition         Approve/inotify user       Download invoice       Otspecification         Composition | Annary     Charge Summary       mation <ul> <li></li></ul> |

From the Invoice Detail screen you can see a detailed list of shipment summaries for your FedEx Express<sup>®</sup> shipments. Each individual shipment is listed in the table along with the tracking ID, ship date, shipment type, product group, reference, payor, meter number, status, original charges and balance due. To view detailed tracking ID information, click on the tracking ID number. You will be taken to the Tracking ID Detail screen giving you detailed information. Here you can click on the value in the Product Group column to see additional details of "grouped" shipments, i.e. FedEx International Priority DirectDistribution, Freight, etc.

#### Duty/Tax Invoices

Duty/tax charges are displayed on duty/tax invoices separate from your shipping invoices. Duty/tax invoices are displayed alongside shipping invoices on the Account Summary screen. The supporting documentation as well as a printout of the invoice will be sent in hard-copy format to your account bill-to address. You can pay for duty/tax invoices on FedEx Billing Online just as you pay for shipping invoices.

#### Paying for a FedEx Express Shipment

If you only need to pay for a shipment with an individual tracking ID, simply click on the corresponding checkbox in the left-hand column of the shipment table and then click the Pay button. This will add only the tracking ID that you have selected to the payment cart.

#### Disputing Charges for a FedEx Express Shipment

If you only need to dispute the charges for a shipment with an individual tracking ID, simply click on the tracking ID number to go to the Tracking ID Detail screen.

# FedEx Ground Invoice Detail Overview (including FedEx SmartPost®)

| voice Dec                                                 | anview                                                              |                                                 |                                            |                                                              |                                                                 |                                                      |                                |                                                          |                                                                | E.F.                                                                   |
|-----------------------------------------------------------|---------------------------------------------------------------------|-------------------------------------------------|--------------------------------------------|--------------------------------------------------------------|-----------------------------------------------------------------|------------------------------------------------------|--------------------------------|----------------------------------------------------------|----------------------------------------------------------------|------------------------------------------------------------------------|
| nvoice Su                                                 | mmary                                                               |                                                 |                                            |                                                              |                                                                 |                                                      |                                |                                                          | a                                                              | Help Hide                                                              |
| Eilling Info                                              | ormation                                                            |                                                 |                                            |                                                              | Charge                                                          | Summary                                              |                                |                                                          |                                                                | View Details                                                           |
| Invoice no.<br>Accounting<br>FedEx Tax ID<br>Invoice date | ) No.                                                               | ≺ Pi                                            | wy 1-234-5678                              | 0 • <u>Next</u> =<br>1234-5678-9<br>10-5551010<br>03/20/2012 | Total erg<br>Total or<br>Total of                               | press charge<br>ound charges<br>er charges           | s                              |                                                          |                                                                | 43.75<br>53.99<br>5.38                                                 |
| Vew Invoice<br>Vew Invoice<br>Vewbrint PC                 | s<br>History<br>∑ 🗐                                                 |                                                 |                                            | PastDue                                                      | Total inv<br>Total pa                                           | olice am+unt<br>yments and (                         | orv dita                       |                                                          |                                                                | 100.12                                                                 |
|                                                           |                                                                     |                                                 |                                            |                                                              | Approve/notify us                                               | er D                                                 | ovnloac invo                   | ce Disp                                                  | ete invoice                                                    | PayInvoice                                                             |
| FedEx Invo                                                | pice Details                                                        |                                                 |                                            |                                                              | Approvalhotify use                                              | er D                                                 | ovrnica ć invci                | Ce Disp                                                  | ete invoice                                                    | Pay Invoice<br>© <u>Hicla</u>                                          |
| FedEx Invo                                                | oice Details<br>researced •                                         |                                                 |                                            |                                                              | Approvalsoffy use                                               | or D                                                 | invoi                          | ce Disp                                                  | Results per                                                    | Pay Invoice<br>Ottobe<br>10 +                                          |
| FedEx Invo                                                | oice Details<br>re selected •<br>Tracking/ bitting (0               | Date                                            | Ives                                       | Franketgeong                                                 | Approvalmotify use                                              | er D                                                 | invo                           | Ce Disp                                                  | Nesutti per page                                               | Pay Invoice<br>Ottole<br>10 +<br>Detence due                           |
| FedEx Invo                                                | oice Details<br>reselected •<br>Tracking/billing ID<br>000001234567 | Date<br>04/04/2912                              | Type<br>Frond                              | Frankst geoeg<br>SP                                          | Approve/hotify us                                               | er D<br>Paxo:<br>Shitter                             | Jistes<br>Past Due             | Ce Disp<br>Mater<br>900000000                            | Nesulti per page<br>Orielmat chereca<br>45.34                  | Pay Invoice<br>© <u>Halle</u><br>10 •<br>Datance Cas<br>45.34          |
| FedEx Invo                                                | Dice Details                                                        | Date:<br>04/04/2012<br>04/03/2012               | Type<br>Jype<br>Jype<br>Stourid<br>Express | Franki georg                                                 | Approve/hotify use<br>Bobelence<br>NG REFERENCE                 | er D<br>Paxos<br>Shipper<br>Third Party              | Jistes<br>Pest Due             | Ce Disp<br>Matter<br>900000000<br>100000485              | Result: per<br>page<br>Original charges<br>40.34               | Pay Invoice<br>O Hada<br>10 +<br>Batance date<br>45.34<br>5 43.75      |
| FedEx Invo                                                | Dice Details                                                        | Dates<br>04/04/2012<br>04/03/2012<br>03/10/2012 | Types<br>Ground<br>Express<br>Vershandise  | Product anosp<br>SP                                          | Approve/hosify use<br>Betweence<br>NC REPERENCE<br>BECHILL DOGL | er Da<br>Prace<br>Shitteer<br>Third Party<br>Shipper | JSAtus<br>Post Due<br>Post Due | Ce Disp<br>Master<br>909000300<br>109003465<br>909000300 | Results per page<br>Original Charges<br>45.34<br>43.75<br>5.30 | Pay Invoice<br>© Hale<br>50 -<br>Batance Oas<br>45.34<br>43.75<br>5.30 |

From the Invoice Detail screen you can view the summary of your FedEx Ground® shipments at a service type level. Each individual shipment is listed in the table along with the tracking ID, ship date, shipment type, product group, reference, payor, meter number, status, original charges and balance due. To view detailed tracking ID information, click on the tracking ID number. You will be taken to the Tracking ID Detail screen giving you detailed information. Here you can click on the value in the Product Group column to see additional details of "grouped" shipments, i.e. FedEx Ground Multiweight.

#### Paying FedEx Ground Charges

From this screen you can also pay for individual FedEx Ground charges by selecting the FedEx Ground Tracking IDs and clicking on the Pay button. This will add these items to your payment cart.

### Disputing FedEx Ground (including FedEx SmartPost) Charges

If you need to dispute an individual FedEx Ground shipment, click on the FedEx Ground Tracking ID number to be taken to the Tracking ID Detail screen. From this screen, click on the Dispute button to begin your dispute request.

Continued on next page.

### FedEx Ground Invoice Detail Overview (Continued)

| voice Dec                                                 | anview                                                                              |                                                |                                             |                                                                            |                                   |                                             |                                          |                                                          |                                                                          | 21                                                                                                    |
|-----------------------------------------------------------|-------------------------------------------------------------------------------------|------------------------------------------------|---------------------------------------------|----------------------------------------------------------------------------|-----------------------------------|---------------------------------------------|------------------------------------------|----------------------------------------------------------|--------------------------------------------------------------------------|----------------------------------------------------------------------------------------------------|
| nvoice Su                                                 | mmary                                                                               |                                                |                                             |                                                                            |                                   |                                             |                                          |                                                          | 0                                                                        | Help Hid                                                                                                    |
| Eilling Info                                              | emation                                                                             |                                                |                                             |                                                                            | Charge                            | Summary                                     |                                          |                                                          |                                                                          | View Details                                                                                                    |
| Invoice no.<br>Accounting<br>FedEx Tax ID<br>Invoice date | i No.                                                                               | ≺ Pr                                           | ev 1-234-5678                               | 0 • <u>Next</u> =<br>1234-5678-9<br>10-5551010<br>03/20/2012<br>04/64/2012 | Total ex<br>Total or<br>Total of  | press charge<br>ound charges<br>her charges | s                                        |                                                          |                                                                          | 43.75<br>53.99<br>5.38                                                                                                    |
| Vew Invoice<br>Vew Invoice<br>Vew/print Pl                | s<br>Histori<br>∑ 12                                                                |                                                |                                             | PastDue                                                                    | Total inv<br>Total po<br>Total bo | voice amount<br>(ments and o                | mdits                                    |                                                          |                                                                          | 100.12<br>0.00                                                                                                    |
|                                                           |                                                                                     |                                                |                                             |                                                                            | Approve/hotfly up                 | or D                                        | svnicać invo                             | te Disp                                                  | ite invoice                                                              | Pay Invoice                                                                                                    |
| edEx invo                                                 | vice Details                                                                        |                                                |                                             |                                                                            | Approve/notify us                 | er D                                        | ovnioac invo                             | ce Disp                                                  | ite invoice                                                              | Pay Invoice<br>© <u>Hal</u>                                                                                                    |
| edEx invo                                                 | oice Details<br>e selected •                                                        |                                                |                                             |                                                                            | Approverhotfy up                  | er D                                        | ovenload invoi                           | Ce Disp                                                  | Results per                                                              | Pay Invoice<br>© <u>Hali</u><br>12 +                                                                                                    |
| edEx invo                                                 | oice Details<br>e selected •<br><u>Tracking/billing ID</u>                          | Dates                                          | <u>Ivze</u>                                 | FranksLatonp                                                               | Approve hotfy up                  | er D                                        | invoi<br>15802                           | Ke Disp                                                  | Result: per page                                                         | Pay Invoice<br>© Hale<br>10 +<br>Balance dat                                                                                                 |
| edEx invo<br>liter by liter<br>exect at                   | vice Details                                                                        | 2x5s<br>04/04/2912                             | Type<br>Sround                              | Frontistationap                                                            | Approve/hotfy.us                  | er D<br>Prace<br>Shipper                    | Janua<br>Janua<br>Past Duo               | Ce Disp                                                  | Results per<br>page<br>Original Cheropa<br>45,34                         | Pay Invoice<br>C High<br>10 -<br>Ratance dat<br>45.3                                                                                         |
| edEx invo                                                 | Dice Details<br>e selected •<br>Tracking/billing ID<br>000001234567<br>565611112222 | Pass<br>04/04/2012<br>04/03/2012               | Types<br>Ground<br>Express                  | Friederst geoege<br>SP                                                     | Approve instity up                | er D<br>Prace<br>Shitter<br>Taird Party     | JEstica<br>Past Due                      | Ce Disp<br>Mater<br>000000000<br>100003485               | Nesulti per<br>page<br>Orsched Cheroso<br>45.34<br>43.75                 | Pay Invoice<br>© Hala<br>10 +<br>Ratance dan<br>45.3<br>41.7                                                                                 |
| edEx Invo                                                 | Dice Details e selected Tracking/bitms.0 000001234567 565611112222 700701702703     | 2x5s<br>04/04/2912<br>04/03/2012<br>03/10/2012 | Type<br>Ground<br>Express<br>If Merchandise | Product george                                                             | Approve hot by up                 | Exact<br>Shipper<br>Dalapser                | Jastas<br>Jastas<br>Past Due<br>Past Due | CO Disp<br>Massac<br>9090C0300<br>1000C3485<br>9090C0300 | Result: per<br>page<br><u>Drodinal cherosa</u><br>45.34<br>43.35<br>5.30 | Pay Invoice           © High           10 +           Balance Out           1           45,3           5           5           5           5 |

#### FedEx Ground Multiweight Summary

4.2

On this screen, multiweight shipment bundles are indicated with the Product Group value MWT. To receive further details for each bundle, click on the MWT link. Details regarding these shipments are provided, including the number of packages per bundle, origin ZIP code, destination ZIP code, shipment weight, multiweight and net charge. You will then be taken to the Multiweight Detail screen by clicking the associated tracking ID for the bundle. The Multiweight Detail screen provides an accurate breakdown of all charges associated with the bundled shipment. You can also pay or dispute at the Multiweight detail level.

#### FedEx Ground Miscellaneous Charges

This screen presents links to the lists of all miscellaneous charges, such as Residential Surcharges and Weekly Pickup Charges. A link to view address correction detail information is also provided.

If you feel that a charge has been billed in error, this screen also allows you to dispute individual miscellaneous charges by clicking on the Dispute Invoice link on the right-hand side of each line item.

| Chin data                       | 0.603/2012                | Transportation Charge     | 37.66 |
|---------------------------------|---------------------------|---------------------------|-------|
| omp cane                        | 04/05/2012<br>Third Date: | Final Crust Cruster       | 37.50 |
| Canina koa                      | EadEr 20ar                | Waakdey Daluary           | 0.00  |
| Zone                            | reset as ap               | Total charges             | 61375 |
| Parkana luna                    | Customer Packaging        | Total charges             |       |
| Pieces                          | 1                         |                           |       |
| Neight                          | 6.0 lbs                   |                           |       |
| Rated method                    | 000                       |                           |       |
| deter No.                       | 100003485                 |                           |       |
| Declared value                  | \$0.00                    |                           |       |
|                                 |                           | Enter promo code          |       |
| riginal Reference               |                           | Updated Reference         | Edit  |
| Customer reference no.          | NO REFERENCE INFORMATION  | Customer reference no.    |       |
| Department no.                  |                           | Department no.            |       |
| RMA no.                         |                           | Reference #2              |       |
| Reference #2                    |                           | Reference #3              |       |
| Reference #3                    |                           |                           |       |
| Proof of Delivery               |                           | Cost Allocation Reference | Edit  |
| Delivery date                   | 04/05/2012 08:00          |                           |       |
| Service area code               | A4                        | Cost allocation           |       |
| Signed by                       | J. DOE                    | Shipment Notes            |       |
| New signature proof of delivery |                           |                           |       |
|                                 |                           |                           | 84    |

#### All available information regarding the shipment is presented on this screen.

To view the Tracking ID Details screen, click a Tracking ID number (found on the Invoice Detail screen).

Charges for each shipment are presented in an easy-to-read format. These charges may include: fuel surcharges, discounts, transportation charges and other special charges such as dangerous goods, Saturday delivery, etc.

If you believe that an error has been made (for example: a shipment was not delivered in a timely manner), click the Dispute button to begin the dispute request process.

The Tracking ID Details screen allows you to send a notification to other users. Simply click the Approve/Notify User button. This will allow you to choose which of your additional users to send a notification to and enter specific comment text that will be included in your email notification. Clicking the Signature Proof-of-Delivery link will open a new window containing the recipient's signature (if available). You will be given a message if there is no signature available.

#### Promotion Code

FedEx periodically offers promotions in the form of discounts that can be used on invoice payments. If you are selected to receive a promotion, you will be sent a promotion code that you can enter on the Tracking ID Detail screen before paying. Make sure that the details of the promotion match the details of the shipment, or it cannot be applied. Once the promotion discount is applied, you can view the changes made to your balance on the following screens:

- Account Summary
- Invoice Detail
- Tracking ID Detail
- Invoice History

### FedEx Ground Multiweight Summary

5.1

| Second Summary Search Download Up Online -                                                                                                    | Hessens Center                                                                |                               |
|----------------------------------------------------------------------------------------------------|-------------------------------------------------------------------------------|-------------------------------|
| and backet and the provider of the provider of | and the second                                                                |                               |
| round Multiweight Shipment Detail                                                                                                    |                                                                               | De                            |
| Tracking ID Summary                                                                                                    |                                                                               | 🖱 Help 🗆 Hide                 |
| Billing Information                                                                                                    | Messaes                                                                       |                               |
| Tracking ID no         ≤ Prev         00000123 55556 ▼         Next ≥           Invoice no.         1-234-56789           Accountino.         1224-6678-9           Invoice date         07/30/2012           Due date         08/14/2012           Tracking ID Datescer date         68.465           Status         Open                                                                                                    |                                                                               |                               |
| View Invoice History<br>View steature proof of detvery                                                                                                    |                                                                               |                               |
| ransaction Details                                                                                                    |                                                                               | ⊕ <u>Holp</u> ⊑ <u>Hit</u>    |
| SenderInformation                                                                                                    | Recipient Information                                                         |                               |
| Jane Plain<br>Personal Address<br>123 Main Street<br>MEMPHIS TN 38103<br>US                                                                                                    | Chris Smith<br>Company Address<br>567 Broadway<br>NEW YORK NY 10001<br>US     |                               |
| Shipmont Details                                                                                                    | Charges                                                                       |                               |
| Ship date         67/03/2012           Payment type         Ship par           Service type         Girsund           Zene         04           Package type         Customer Packaging           Pinces         1           Antual weight         19.9 Bis           Rated weight         20.9 Bis           Multiweight no.         012345078           Rated method         000           Mider No.         Declared value           Declared value         \$3.40                                                                                                    | Transportation Charge<br>Fiel Surcharge<br>DaS Extended Comm<br>Total charges | 8.01<br>6.84<br>6.00<br>68.86 |
|                                                                                                    | E Enter arome seele                                                           |                               |
| Original Reference                                                                                                    | Updated Reference                                                             | 18 Edit                       |
| Customer reference no. 0000100000000000000000000000000000000                                                                                                    | Customer reference no.<br>Department no.<br>Purchase order no.                |                               |
| Proof of Delivery                                                                                                    | CostAllocation Reference                                                      | G Edit                        |
| Delivery date 07/06/2012 00:00<br>Service area code<br>Signed by                                                                                                    | Cost allocation<br>Disponent Veteo                                            | - 2002                        |

On the Invoice Detail screen, multiweight shipment bundles are indicated with the Product Group value MWT. To receive further details for each bundle, click on the MWT link. Details regarding these shipments are provided, including the number of packages per bundle, origin ZIP code, destination ZIP code, shipment weight, multiweight and net charge. Click the bundle's associated tracking ID to be taken to the Multiweight Detail screen. The Multiweight Detail screen provides an accurate breakdown of all charges associated with the bundled shipment.

| Etiting Information         Charge Summary           Invice to:         < Prev 1231-56719 * Next //<br>Accuration         Total express charges           Accuration         1234-5678-9         Total express charges           Factor Taxitlo No         10-5551010         Total express charges           Invice size         03/202012         Total express charges           Due date         03/202012         Total express charges           View knoice kittory         Past Due         Total invoice amount           View knoice kittory         Total payments and credits         Total payments and credits                                                                                                    | View Detail<br>13.76<br>53.99<br>5.38 |
|----------------------------------------------------------------------------------------------------|---------------------------------------|
| Invite 56. < <tr>         &lt; Prev</tr>                                                                                                    | 43.75<br>53.99<br>5.36                |
|                                                                                                    |                                       |
| Invice status Past Due Total invoice amount View Invice History View Invice History Total payments and crudits Total payments and crudits Total payments and crudits                                                                                                    |                                       |
| TO A CARRIED OD                                                                                                    | 0.00<br>\$103.12                      |
|                                                                                                    | OH                                    |
| edEx Invoice Details                                                                                                    | UR                                    |
| edEx Invoice Details                                                                                                    | s per 10 +                            |
| edEx Invoice Details  Titler by None selected  Result page  Select all  Tracking/ Deling ID  Date  Type  Product group Resonance  Panor  Jatus  Meter  Qualitat Change                                                                                                    | 10 +<br>10 +                          |
| Tracking/biting_ID       Date       Tracking/biting_ID       Date       Date       Tracking/biting_ID       Date       Tracking/biting_ID       Date       Tracking/biting_ID <td>5 047 10 -</td> | 5 047 10 -                            |

These items provide access to details on FedEx Other Charges, such as packaging purchased at a FedEx World Service Center<sup>®</sup>. These items are indicated in the Type column. Electronic Export Information (EEI) charges are also indicated in the Type column. Click on the transaction ID to an EEI item for more details regarding the specific charges included in your shipment.

Each packaging purchase made at a FedEx World Service Center is identified by a transaction ID number. Click on this for a list of all items purchased within that transaction. Packaging sales charges cannot be disputed on FedEx Billing Online. Please call 1.800.622.1147 if you have questions regarding these charges.

#### Access Customs Documentation

5.3

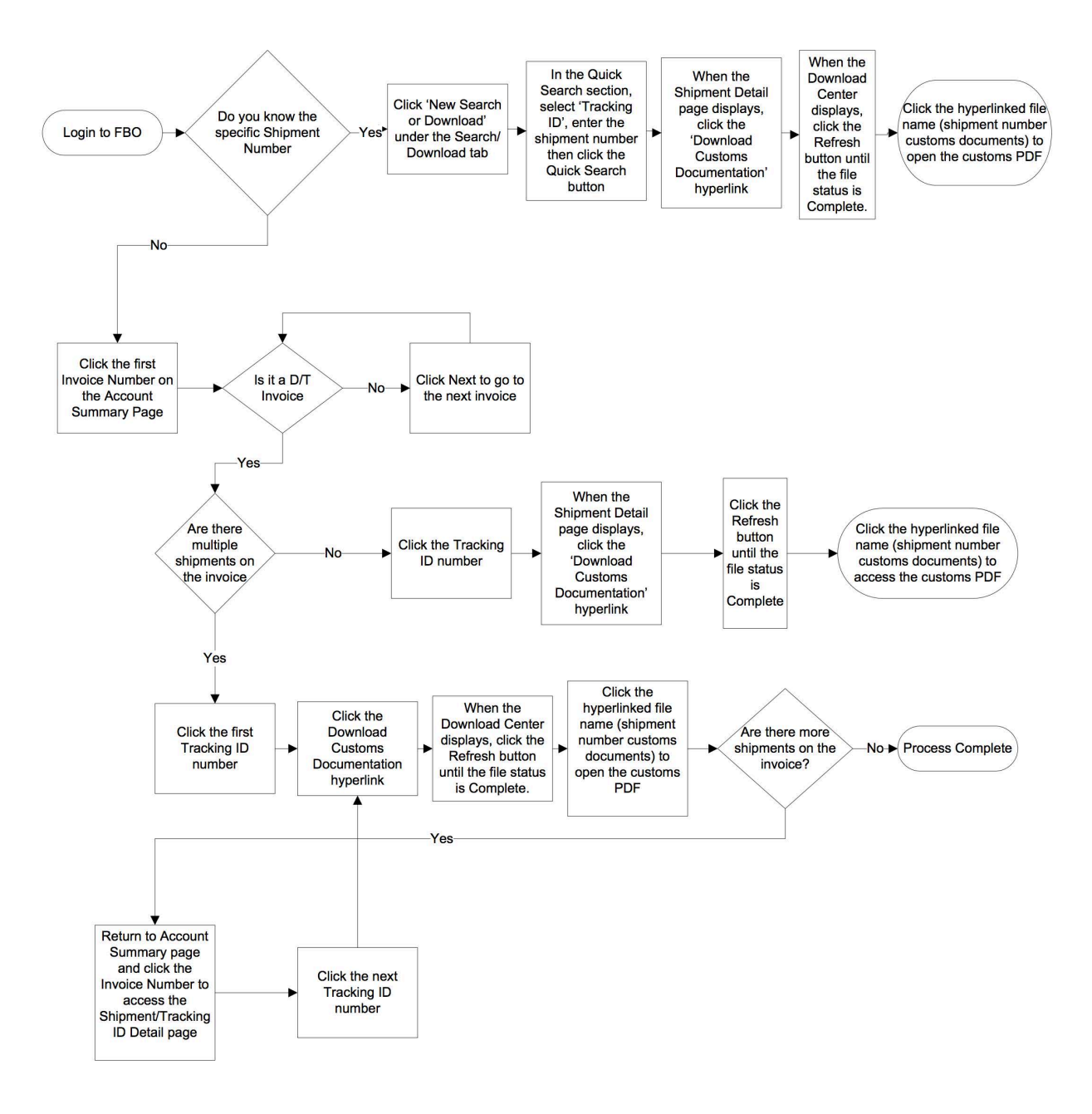

This diagram outlines the steps to access customs documentation on FedEx Billing Online.

### 5.4 Disputing Charges

| Shipment Details                 |                          | Charges                   |         |
|----------------------------------|--------------------------|---------------------------|---------|
| Shin date                        | 0403/2012                | Transportation Charge     | 17.55   |
| Payment Ivra                     | Third Party              | Fuel Surcharge            | 6.20    |
| Service type                     | FedEx 2Day               | Weekday Delivery          | 0.00    |
| 2006                             | 08                       | Total charges             | \$43.75 |
| Package type                     | Customer Packading       |                           |         |
| Pieces                           | 1                        |                           |         |
| Weight                           | 60.04                    |                           |         |
| Roled mellout                    | 000                      |                           |         |
| Hater bis                        | 100003405                |                           |         |
| Declared value                   | \$0.00                   |                           |         |
| Dealered hande                   |                          |                           |         |
|                                  |                          | El Enter promo code       |         |
| Original Reference               |                          | Updated Reference         | E Edit  |
| Customer reference no.           | NO REFERENCE INFORMATION | Customer reference no.    |         |
| Department no.                   |                          | Department no.            |         |
| RMA no.                          |                          | Reference #2              |         |
| Reference #2                     |                          | Reference #3              |         |
| Reference #3                     |                          |                           |         |
| Proof of Delivery                |                          | Cost Allocation Reference | © Edit  |
| Delivery date                    | 04/05/2012 08:00         |                           |         |
| Service area code                | A4                       | Cost allocation           |         |
| Signed by                        | J. DOE                   | Shipment Notes            |         |
| View signature proof of delivery |                          |                           |         |
|                                  |                          |                           | Ba      |
|                                  |                          |                           |         |

If you have questions about a specific invoice or shipment and feel the need to dispute it, you can click the Dispute button and enter the reason for your dispute. Depending on the dispute type, you may be prompted to provide other information regarding your request.

To dispute an entire invoice, click on the invoice number from the Account Summary screen. Once on the Invoice Detail screen, click on the Dispute Invoice button. Individual shipments and related charges can be disputed from the Shipment Detail screen. Once submitted, your request will be researched and a response will be provided within 72 business hours. Disputed items and their status can be checked at any time by clicking on the In Dispute tab on the Account Summary screen.

#### Paying

6

|                                                                                                    | 000000                                                                                                    |                                                                                                    |                                                                                                    |                                                                                                    |                                                                                           |                                                                                                    |                         |                |                                     | Carlos                                                                                                    |
|----------------------------------------------------------------------------------------------------|----------------------------------------------------------------------------------------------------|----------------------------------------------------------------------------------------------------|----------------------------------------------------------------------------------------------------|----------------------------------------------------------------------------------------------------|-------------------------------------------------------------------------------------------|----------------------------------------------------------------------------------------------------|-------------------------|----------------|-------------------------------------|----------------------------------------------------------------------------------------------------|
| Orimany Account                                                                                                    | ninary .                                                                                                    |                                                                                                    |                                                                                                    | a datas                                                                                                    | and the second                                                                            |                                                                                                    |                         |                |                                     | OHE                                                                                                    |
| Primary Account                                                                                                    |                                                                                                    |                                                                                                    | 1234-567                                                                                                    | 78-9 <u>Add an a</u>                                                                                                    | 0                                                                                         | You have 2 past of                                                                                                    | aue invoices.           |                |                                     |                                                                                                    |
| Past due                                                                                                    |                                                                                                    |                                                                                                    | 513                                                                                                    | 2.09                                                                                                    |                                                                                           | You have 1 man                                                                                                    | ates in the mass are of | ownicad center |                                     |                                                                                                    |
| in dispute                                                                                                    |                                                                                                    |                                                                                                    | 5                                                                                                    | 0.00                                                                                                    | e                                                                                         | ) Danate Links                                                                                                    | ATES HI HE INESSAGE CE  | una.           |                                     |                                                                                                    |
| Payments or cre-                                                                                                    | dita                                                                                                    |                                                                                                    | 9                                                                                                    | 0.00                                                                                                    |                                                                                           |                                                                                                    |                         |                |                                     |                                                                                                    |
| Balance due                                                                                                    |                                                                                                    |                                                                                                    | \$13                                                                                                    | 2.09                                                                                                    |                                                                                           |                                                                                                    |                         |                |                                     |                                                                                                    |
| All-Open                                                                                                    |                                                                                                    | PastDue                                                                                                    |                                                                                                    | PaidClose                                                                                                    | ed                                                                                        | In Dispute                                                                                                    |                         |                |                                     | Search                                                                                                    |
|                                                                                                    |                                                                                                    |                                                                                                    |                                                                                                    |                                                                                                    |                                                                                           |                                                                                                    |                         |                |                                     | (Date)                                                                                                    |
| nvoice List (                                                                                                    | All-Open)                                                                                                    |                                                                                                    |                                                                                                    |                                                                                                    |                                                                                           |                                                                                                    |                         |                |                                     | OHel                                                                                                    |
| Filter by None                                                                                                    | selected ·                                                                                                    |                                                                                                    |                                                                                                    |                                                                                                    |                                                                                           |                                                                                                    |                         | p              | age                                 | 10 -                                                                                                    |
| Select all                                                                                                    | Invoice no.                                                                                                    | Viewiprint                                                                                                    | Invoice date                                                                                                    | Due date                                                                                                    | Account no.                                                                               | Invoice status                                                                                                    | Original Charges        | Balance due    | Payment st                          | atus                                                                                                    |
| N.                                                                                                    | 1.234.56789                                                                                                    | 10                                                                                                    | 03/20/2012                                                                                                    | 04/04/2012                                                                                                    | 1234-5678-9                                                                               | Past Due                                                                                                    | 89.09                   | 89             | 09                                  |                                                                                                    |
|                                                                                                    | 1 204 241 252                                                                                                    | and the second second sec |                                                                                                    |                                                                                                    |                                                                                           |                                                                                                    |                         |                |                                     |                                                                                                    |
| I LAD                                                                                                    | 0.111-21314                                                                                                    | 1                                                                                                    | 03/16/2012                                                                                                    | 03/31/2012                                                                                                    | 1234-5678-9                                                                               | PastDut                                                                                                    | 43.00                   | Approve        | 00 <u>Scheduled</u><br>nobly user   | Check                                                                                                    |
| Idu                                                                                                    | 0-111-21314                                                                                                    | 1                                                                                                    | 03/16/2012                                                                                                    | 03/31/2012                                                                                                    | 1234-5678-9                                                                               | PastDue                                                                                                    | 43.00                   | 43.<br>Approve | 00 <u>Scheduleck</u><br>notify user | Check<br>Pay<br>© He                                                                                               |
| Idl     Idl     Bison Learnd     Account Agi                                                                                                    | 0.111.21314                                                                                                    | 2                                                                                                    | 03/16/2012                                                                                                    | 03/31/2012                                                                                                    | 1234-5678-9                                                                               | PastQue                                                                                                    | 43.00                   | A3             | 00 <u>Scheduled</u><br>nodfy user   | Check<br>Pay<br>© <u>He</u> l                                                                                      |
| Ital                                                                                                    | 0.111.21314<br>ng Summary<br>7 Sea                                                                                                    | rch/Download                                                                                                    | 03/16/2012<br>5 <b>X</b> h                                                                                                    | 03/31/2012<br>Ily Options 🗶                                                                                                    | 1234-5678-9<br>Message Center                                                             | PastQue                                                                                                    | 0.00                    | Aggrove        | 00 <u>Scheduled</u><br>notify user  | Check<br>Pay<br>© <u>He</u>                                                                                        |
| Image: A count Aging the count Aging the coun | 0.111.21314                                                                                                    | rch Download                                                                                                    | 03/16/2012<br>s x b                                                                                                    | 03/31(2012                                                                                                    | 1234-5678-9<br>Message Center                                                             | PastQue                                                                                                    | 0.09                    | Aggrove        | 00 <u>Scheduled</u><br>notify user  | © <u>He</u>                                                                                                    |
| Image: A count Age  Account Age  Account Ag | 0.111.21314<br>ng Summary<br>7 Sea<br>View                                                                                                    | rchDownload                                                                                                    | 03/16/2012<br>5 <b>x</b> b                                                                                                    | 03/31(2012                                                                                                    | 1234-5678-9<br>Messape Center                                                             | PastQue                                                                                                    | 0.00                    | Aggerove       | oo <u>Scheduled</u>                 | Check<br>Pay<br>© <u>He</u><br><u>Ba</u>                                                                           |
| Idl                                                                                                    | 0.111.21314<br>ng Summary<br>ry Sea<br>View<br>hary                                                                                                    | rch/Download                                                                                                    | 03/16/2012<br>s x s                                                                                                    | 03/31/2012                                                                                                    | 1234-5678-9<br>Messape Center                                                             | PastQue                                                                                                    | 0.00                    | Addationer     | © <u>Hell</u>                       | Check<br>Pay<br>© He<br>Ba<br>g I Hidd                                                                             |
| Count Age Count Age Count Age Count Summe Count Summe | 0.111.21314<br>ng Summary<br>ry Sea<br>View<br>tary<br>ation                                                                                                    | rchDewnleas                                                                                                    | 03/16/2012<br>5 × 6                                                                                                    | 03/31/2012                                                                                                    | 1234-5678-9<br>Message Center                                                             | PastQue                                                                                                    | 0.00                    | Addatione      | © Hell                              | Check<br>Pay<br>© He<br>Ba<br>g 🖬 Hido<br>w Details                                                                |
| Idl      Idl      Recount Agi      Account Somme      voice Detail      voice Summ      Billing Inform      invoice no.                                                                                                    | 0.111.21314<br>ng Summary<br>ry Sea<br>View<br>tary<br>ation                                                                                                    | rch Download                                                                                                    | 03/16/2012                                                                                                    | 03/31/2012<br>Ily Options ×                                                                                                    | 1234-5678-9<br>Message Center                                                             | PastQue                                                                                                    | 0.00                    | Aggerove       | © Hell                              | Check<br>Pay<br>() He<br>Es<br>Es<br>Es<br>Es<br>Es<br>Es<br>Es<br>Es<br>Es<br>Es<br>Es<br>Es<br>Es                |
| Image: Account Agi  Account Agi  Account Somme  Account Somme  Account Somme  Account so.  Account so.  Acco | 0.111.21314<br>ng Summary<br>ry Sea<br>View<br>tary<br>ation                                                                                                    | rch Download                                                                                                    | 03/16/2012                                                                                                    | 03/31/2012<br>ly Options ×<br>14-56789 • Next 3<br>1224-5678                                                                                                    | Message Center                                                                            | PastQue                                                                                                    | 0.00                    | Additioner     | © Hell                              | © He<br>© He<br>Ea<br>g ■ Hide<br>43.75<br>43.75<br>45.34                                                          |
| Count Age Count Age Count Age Count Age Count Age Count Age Count Borrow Count Inc. Count Inc. Cou | 0.111.21314<br>ng Summary<br>ry Sea<br>View<br>tary<br>ation                                                                                                    | rch Download                                                                                                    | 03/16/2012<br>5 x b<br>< Prev 1-23                                                                                                    | 03/31/2012<br>Ily Options ×<br>1234-50799 • Next 3<br>1234-50794<br>10-5551010<br>03202010                                                                                                    | Message Center                                                                            | PastQue<br>arge Summary<br>Il express charges<br>Il other charges                                                                                                    | 0.00                    | Addationer     | © Hell                              | © He<br>© He<br>E3<br>R • Hids<br>v Details<br>43.75<br>45.34<br>0.00                                              |
|                                                                                                    | 0.111.21314<br>ng Summary<br>ry Sea<br>View<br>tary<br>ation                                                                                                    | rch/Download                                                                                                    | 03/16/2012<br>s x b<br><prev 1-23<="" td=""><td>03/31/2012<br/>Ily Options ×<br/>1234-56789 • Next 3<br/>1234-56784<br/>10.5657840<br/>10.5657840<br/>10.557880<br/>10.557880<br/>10.557880<br/>10.557880<br/>10.557880<br/>10.557880<br/>10.557880<br/>10.557880<br/>10.557880<br/>10.557880<br/>10.557880<br/>10.557880<br/>10.557880<br/>10.557880<br/>10.557880<br/>10.557880<br/>10.557880<br/>10.557880</td><td>Message Center</td><td>PastQue<br/>arge Summary<br/>Il express charges<br/>Il preund charges</td><td>0.00</td><td>Addationer</td><td>© Hell</td><td>© Hel<br/>© Hel<br/>Ba<br/>R • Helds<br/>v Dotails<br/>43.75<br/>45.34<br/>0.00</td></prev> | 03/31/2012<br>Ily Options ×<br>1234-56789 • Next 3<br>1234-56784<br>10.5657840<br>10.5657840<br>10.557880<br>10.557880<br>10.557880<br>10.557880<br>10.557880<br>10.557880<br>10.557880<br>10.557880<br>10.557880<br>10.557880<br>10.557880<br>10.557880<br>10.557880<br>10.557880<br>10.557880<br>10.557880<br>10.557880<br>10.557880                               | Message Center                                                                            | PastQue<br>arge Summary<br>Il express charges<br>Il preund charges                                                                                                    | 0.00                    | Addationer     | © Hell                              | © Hel<br>© Hel<br>Ba<br>R • Helds<br>v Dotails<br>43.75<br>45.34<br>0.00                                           |
| Idl     Idl     Idl     Idl     Idl     Idd     Idd     I     | 0.111.21314<br>ng Summary<br>ry Sea<br>View<br>tary<br>ation                                                                                                    | rchDewnload                                                                                                    | 03/16/2012                                                                                                    | 03/31/2012<br>() Options ×<br>1/234-50799 • Next 3<br>1/234-50791<br>1/234-50701<br>0.45551201<br>0.45552201<br>0.45652201<br>0.45652001<br>0.45652201<br>0.45652201<br>0.45652201<br>0.45652201<br>0.45652201<br>0.45652201<br>0.45652201<br>0.45652201<br>0.45652201<br>0.45652201<br>0.45652201<br>0.45652201<br>0.45652201<br>0.45652201<br>0.45652201<br>0.45652201<br>0.4565220000000000000000000000000000000000                                                                                                    | 1234-5678-9<br>Message Center<br>Tota<br>0<br>Tota<br>0<br>Tota<br>0<br>Tota<br>0<br>Tota | PastQue<br>arge Summary<br>Il express charges<br>Il pround charges<br>Il other charges<br>Il invoice amount<br>Il operents and cre                                                                                                    | 43.00                   | Addationer     | © Hell                              | © He<br>© He<br>E2<br>E2<br>E2<br>E2<br>E3<br>E3<br>E3<br>E3<br>E3<br>E3<br>E3<br>E3<br>E3<br>E3<br>E3<br>E3<br>E3 |
| Idl     Idl     Idl     Idl     Idd     Idd     I     | 0.111.21314 O.111.21314 O.111.2134 O.111.2134 O.111 O.111.2134 O.111.2134 O.111 O.111.2134 O.111.2134 O.1111 O.111.2134 O.111.2134 O.111 O.111 O.111 O.111 O.111 O.111 O.111 O | rchDownload                                                                                                    | 03/16/2012<br>5 ★ h                                                                                                    | 03/31/2012<br>Ily Options x<br>1234-50789 Next 3<br>1234-50784<br>10-557784<br>10-55778 | Message Center                                                                            | PastOse<br>PastOse<br>Pas | 43.00                   | Aggerove       | © Hell                              | Chesk<br>Pay<br>© Hel<br>g C Hids<br>v Details<br>43.75<br>45.34<br>0.00<br>89.09<br>0.00<br>\$95.09               |

## With FedEx Billing Online, you are in control of how you pay, when you pay and what you pay.

There are three methods of payment currently available with FedEx Billing Online — electronic payment, credit card or paper check. You can schedule payments of FedEx invoices from your bank account via Electronic Funds Transfer (EFT); pay with a credit card; or print a payment summary form and mail your payment to FedEx. Banking or credit card information needed to perform an EFT or credit card payment must be entered by accessing the My Options tab within FedEx Billing Online.

### 6.1 Paying an Invoice

| Hitter by None i                                                                                                    | selected *                                                                                                    |                                                                                             |                                        |              |                                    |                                                  |                      | pa                                          | iĝe                                      | 10 +                                                                                  |
|----------------------------------------------------------------------------------------------------|----------------------------------------------------------------------------------------------------|---------------------------------------------------------------------------------------------|----------------------------------------|--------------|------------------------------------|--------------------------------------------------|----------------------|---------------------------------------------|------------------------------------------|---------------------------------------------------------------------------------------|
| Select all                                                                                                    | Invoice no.                                                                                                    | Viewiprint                                                                                  | Invoice date                           | Due date     | Account no.                        | Invoice status                                   | Original Charges     | Belance due                                 | Payment si                               | latus                                                                                 |
|                                                                                                    | 1-234-56789                                                                                                    | 13                                                                                          | 03/20/2012                             | 04/04/2012   | 1234-5678-9                        | PastOve                                          | 89.09                | 09.0                                        | 99                                       |                                                                                       |
| 130                                                                                                    | 0-111-21314                                                                                                    | 1                                                                                           | 03/16/2012                             | 03/31/2012   | 1234-5678-0                        | PastOue                                          | 43.00                | 43.0                                        | 00 <u>Scheduled</u>                      | Check                                                                                 |
| Bicon Leaend                                                                                                    |                                                                                                    |                                                                                             |                                        |              |                                    |                                                  |                      | Approvei                                    | solify user                              | Pay                                                                                   |
| ccount Agi                                                                                                    | ng Summary                                                                                                    |                                                                                             |                                        |              |                                    |                                                  |                      |                                             |                                          | © He                                                                                  |
|                                                                                                    |                                                                                                    |                                                                                             |                                        |              |                                    |                                                  |                      |                                             |                                          |                                                                                       |
| ccount Summe                                                                                                    | ry Sea                                                                                                    | rch/Download                                                                                | 1 <b>x</b> 6                           | ly Options 🗶 | Message Center                     |                                                  |                      |                                             |                                          |                                                                                       |
| our Paymen<br>Paymo<br>. Confirm P                                                                                                    | t Cart<br>ent Cart ② Pay<br>'ayment                                                                                                  | ment Confirm                                                                                | ation                                  |              |                                    |                                                  |                      |                                             |                                          | <sup>©</sup> Hel                                                                      |
| Confirm P<br>Primary account                                                                                                    | t Cart<br>ent Cart ② Pay<br>Payment<br>ant no. 1234-6678-<br>ry \$132.69                                                             | ment Confirm                                                                                | ation                                  |              |                                    |                                                  |                      |                                             |                                          | © Hel                                                                                 |
| Our Paymen  Payme  Confirm P  Primary accou  Amount to pa                                                                                                    | t Cart<br>ent Cart ② Pay<br>layment<br>unt no. 1234-5678-<br>ny \$132.69                                                             | ment Confirm                                                                                | ation                                  |              |                                    |                                                  |                      |                                             |                                          | © Hel                                                                                 |
| Confirm P Primary account Payment I Primary account                                                                                                    | t Cart<br>ent Cart ② Pay<br>'ayment<br>unt no. 1234-5678-<br>y \$132.69<br>List<br>t.no. 1234-5678-9                                 | mari Confirm                                                                                | ation                                  |              |                                    |                                                  |                      | Res                                         | uits per page                            | © Hel<br>© Hel                                                                        |
| Confirm P Primary account Payment I Primary account                                                                                                    | t Cart<br>ent Cart ② Pay<br>'ayment<br>unt no. 1234-5678-0<br>List<br>t.no. 1234-5678-0                                              | B.                                                                                          | ation                                  | 10 5         | 2ue date                           | Payment item                                     | Payment at           | Res<br>nount A                              | uits per page                            | ⊙ Hel<br>⊙ Hel                                                                        |
| Confirm P Primary account Payment I Primary account Recount no. 1234-5678-9                                                                                                    | t Cart<br>ent Cert ② Pay<br>layment<br>unt no. 1234-5678-9<br>List<br>tno. 1234-5678-9<br>Invoice.<br>1-234-56                       | 9<br>9<br>500.<br>5780                                                                      | Invoice Dat<br>03/20/2012              | 10 <u></u>   | Ne date                            | Payment Item<br>Invoice Payment                  | Payment an           | Res<br>mount A<br>\$89.09                   | uits per page                            | © Heli<br>© Heli<br>( 10   8 )<br>Barrows                                             |
| Confirm P<br>Primary account<br>Primary account<br>Primary account<br>Primary account<br>Account no.<br>1234-5678-9<br>1234-5678-9                                                                                                    | t Cart<br>ent Cart ② Pay<br>layment<br>unt no. 1234-5678-9<br>List<br>t.no. 1234-5678-9<br>invoice.<br>1-234-56<br>0-111-2           | 0<br>0<br>0<br>0<br>0<br>0<br>0<br>0<br>0<br>0<br>0<br>0<br>0<br>0<br>0<br>0<br>0<br>0<br>0 | Invoice Da<br>03/20/2012<br>03/16/2012 | le s         | Nue date<br>4(04/2012<br>3)31/2012 | Payment Item<br>Invoice Paymen<br>Invoice Paymen | Payment an<br>d<br>d | Res<br>\$89.09<br>\$43.00                   | uits per page                            | © Heli<br>© Heli<br>10 0<br>Berrore<br>Berrore                                        |
| Confirm P<br>Primary account<br>Primary account<br>Primary account<br>Primary account<br>Account no.<br>1234-5678-0<br>1234-5678-0                                                                                                    | t Cart<br>ent Cart ② Pay<br>layment<br>unt no. 1234-5678-9<br>List<br>t.no. 1234-5678-9<br>invoice.<br>1-234-56<br>0-111-2           | 0<br>0<br>0<br>0<br>0<br>0<br>0<br>0<br>0<br>0<br>0<br>0<br>0<br>0<br>0<br>0<br>0<br>0<br>0 | Invoice Da<br>03/20/2012<br>03/16/2012 | le 5<br>0    | Ne date<br>4:04/2012<br>3:31/2012  | Payment Item<br>Invoice Paymen<br>Invoice Paymen | Payment an<br>d<br>d | Res<br>\$89.09<br>\$43.00<br>Paya<br>Remove | uits per page<br>ction<br>nent cert totz | © Heli<br>© Heli<br>( 10   4 )<br>Berrove<br>Remove<br>ski \$132.09<br>dd Items       |
| Confirm P Primary account Primary account Primary account Confirm P Primary account Primary account Confirment Confirme Confirme Confirme | t Cart<br>ent Cart ② Pay<br>'ayment<br>unt no. 1234-5678-9<br>List<br>tno. 1234-5678-9<br>Invoice.<br>1-234-56<br>0-111-2<br>Options | 9<br>9<br>550.<br>5789<br>1314                                                              | invoice Da<br>03/20/2012<br>03/16/2012 | te s         | 2ue date<br>4/04/2012<br>3/31/2012 | Payment Item<br>Invoice Paymen<br>Invoice Paymen | Payment at           | Res<br>\$89.09<br>\$43.00<br>Payn<br>Remove | uits per page<br>ction<br>nent cart tota | © Hels<br>© Hels<br>(10 2)<br>Bassaus<br>Bassaus<br>At \$132.09<br>dd Itoma<br>© Hels |

Invoices that are open for payment are available from the Account Summary screen under the All Open or Past Due tabs. The invoices are displayed in a list. You can choose to pay all the invoices by clicking the check box at the top of the table. You can also select individual invoices or shipments. Choose as many invoices or shipments as you like and click Pay. You will see a summary of all the items selected for payment. Click Add Items to continue to select more invoices or shipments for payment until you are ready to check out.

#### Paying by Check

6.2

| r. commin Pay                    | ment                        |              |            |                 |                |                  | OHe         |
|----------------------------------|-----------------------------|--------------|------------|-----------------|----------------|------------------|-------------|
| Primary account<br>Amount to pay | no. 1234-5678-9<br>\$132.09 |              |            |                 |                |                  |             |
| 2. Payment Lis                   | t                           |              |            |                 |                |                  | © <u>He</u> |
| Primary account no.              | 1234-5678-9                 |              |            |                 |                | Results per page | 10 0        |
| Account no.                      | Invoice no.                 | Invoice Date | Due date   | Payment item    | Payment amount | Action           |             |
| 1234-5678-9                      | 1-234-56789                 | 03/20/2012   | 04/04/2012 | Invoice Payment | \$8            | 9.09             | Remov       |
| 1234-5678-9                      | 0-111-21314                 | 03/16/2012   | 03/31/2012 | Invoice Payment | \$4            | 3.00             | Remov       |
| 3. Payment Op                    | tions                       |              |            |                 |                |                  | OH          |
| ⊖ Credit Car<br>⊙ Mail check     | đ                           |              |            |                 |                |                  |             |
|                                  |                             |              |            |                 |                |                  |             |

If you choose to pay by check, you will need to enter the check number. Once completed, click Continue to complete the payment process and view the confirmation screen that indicates your payment request has been submitted. You will then need to print your Payment Summary form by clicking the Generate Payment Summary Form link. When sending your Payment Summary to FedEx with your payment, be sure to send the complete summary and do not detach any part of the summary from the original printout. You will be notified via email if FedEx has not received the payment within 14 days.

### Paying Invoices from the Account Summary

| Filter by None I                                                                                                    | selected ·                                                                                                    |                                                 |                                          |                          |                                  |                                                    |                  |                                                   | Results per<br>page                                       | 10 •                                                                       |
|----------------------------------------------------------------------------------------------------|----------------------------------------------------------------------------------------------------|-------------------------------------------------|------------------------------------------|--------------------------|----------------------------------|----------------------------------------------------|------------------|---------------------------------------------------|-----------------------------------------------------------|----------------------------------------------------------------------------|
| Select all                                                                                                    | Invoice no.                                                                                                    | Vewprint                                        | Invoice date                             | Due date                 | Account no.                      | Invoice status                                     | Original Charges | Balance due                                       | Payment                                                   | itatus                                                                     |
| Ø                                                                                                    | 1-234-56789                                                                                                    | 10                                              | 03/20/2012                               | 04/04/2012               | 1234-5678-9                      | PastOve                                            | 89.09            | 8                                                 | 2.09                                                      |                                                                            |
| 130                                                                                                    | 0-111-21314                                                                                                    | 19                                              | 03/15/2012                               | 03/31/2012               | 1234-5678-9                      | PastDue                                            | 43.00            | 4                                                 | 100 Schedules                                             | E-Check                                                                    |
| Blcon Legend                                                                                                    |                                                                                                    |                                                 |                                          |                          |                                  |                                                    |                  | Арргон                                            | elsotify user                                             | Pay                                                                        |
| Account Agi                                                                                                    | ng Summary<br>17 Sea                                                                                                    | rch/Download                                    | 1 × 1                                    | ly Options ×             | Message Center                   |                                                    | and a            |                                                   |                                                           | © <u>He</u>                                                                |
| Paymen<br>Paymo                                                                                                    | t Cart<br>ent Cart ② Pays                                                                                                   | ment Confirm                                    | ation                                    |                          |                                  |                                                    |                  |                                                   |                                                           | © <u>Hel</u> j                                                             |
| Primary accou<br>Amount to pa                                                                                                    | unt no. 1234-5678-<br>y \$132.09                                                                                            | 9                                               |                                          |                          |                                  |                                                    |                  |                                                   |                                                           |                                                                            |
| Primary accou<br>Amount to pa                                                                                                    | unt no. 1234-5678-<br>y \$132.09                                                                                            | 9                                               |                                          |                          |                                  |                                                    |                  | Br                                                | suits per page                                            | @ <u>Hel</u>                                                               |
| Primary accou<br>Amount to pa                                                                                                    | unt no. 1234-5678-<br>y \$132.09                                                                                            | 9                                               |                                          |                          |                                  |                                                    |                  | Re                                                | iouts per page                                            | @ <u>Heli</u>                                                              |
| Primary account<br>Amount to pa                                                                                                    | unt no. 1234-5678-<br>y \$132.09<br>List<br>Inc. 1234-5678-9<br>Invoice.                                                    | 5                                               | Invoice Dat                              | e D                      | ue date                          | Payment Item                                       | Payment a        | Re                                                | isuits per page                                           | © <u>Hels</u><br>(10 \$)                                                   |
| Primary account<br>Amount to part<br>Primary account<br>Account no.<br>1234-5678-9                                                                                                    | Int no. 1234-5678-<br>y \$132.69<br>List<br>Ino. 1234-5678-9<br>Invoice.<br>1-234-57<br>0-111-21                            | 9<br>0.0.<br>1789<br>1314                       | Invoice Dat<br>03/20/2012<br>03/16/2012  | 16 D                     | ue date<br>k04/2012<br>X31/2012  | Payment Item<br>Invoice Payment<br>Invoice Payment | Payment ar       | Re<br>nount<br>\$89.09<br>\$43.00                 | isuts per page                                            | @ Hels<br>( 10   ‡ )<br>Remove<br>Berrove                                  |
| Primary account<br>Amount to pa<br>Primary account<br>Primary account<br>1234-5678-0<br>1234-5678-0                                                                                                    | Int no. 1234-5678-9<br>y \$132.09<br>List<br>Ino. 1234-5678-9<br>Invoice.<br>1-234-56<br>0-111-21                           | 9<br>06.<br>5789<br>1314                        | Invoice Dat<br>03/20/2012<br>03/16/2012  | 10 Di<br>Di<br>00        | ue date<br>404/2012<br>3/31/2012 | Payment item<br>Invoice Payment<br>Invoice Payment | Payment a        | Re<br>505.09<br>\$43.00<br>Pay<br>Remov           | outs per page<br>Action<br>yment cart to<br>s all Hems    | © Hols<br>[ 10   + ]<br>Romove<br>Romove<br>at: \$132.09<br>Vid items      |
| Primary account<br>Amount to pa<br>2. Payment 1<br>Primary account<br>1234-5678-9<br>1234-5678-9                                                                                                    | Int no. 1234-5678-9<br>S132.69<br>List<br>Ino. 1234-5678-9<br>Invoice.<br>1-234-5<br>0-111-21<br>Options                    | 9<br>0 <u>6</u> ,<br>1780<br>1314               | Invaice Dat<br>03/20/2012<br>03/16/2012  | 1 <u>0 D</u><br>Od<br>00 | ue date<br>404/2012<br>A/31/2012 | Payment Item<br>Invoice Payment<br>Invoice Payment | Payment a        | Re<br>509.09<br>543.00<br>Pa<br>Remov             | Action<br>Action<br>yment cert to<br>s all Rems           | © Hels<br>[ 10   1<br>Remove<br>Remove<br>at: \$132.09<br>kdd Hens         |
| Primary account<br>Amount to pa<br>2. Payment 1<br>Primary account<br>1234-5678-0<br>1234-5678-0<br>1234-5678-0<br>8. Payment 0<br>© Credit 0<br>Mail chi<br>Profile                                     | Int no. 1224-5678-9<br>S 132.09<br>List<br>Ino. 1234-5678-9<br>Invoice.<br>1-234-56<br>0-111-22<br>Dptions<br>Card<br>ack   | 9<br>06.<br>5789<br>1314                        | Invoice Dat<br>03/20/2012<br>03/16/2012  | 10 Di<br>Od<br>01        | ue date<br>k04/2012<br>k31/2012  | Payment Item<br>Invoice Payment<br>Invoice Payment | Payment at       | Re<br>505.09<br>\$43.00<br>Par                    | wuits per page<br>Action<br>yment cert to<br>s all Herris | © Hels<br>[ 10   0 ]<br>Remove<br>Remove<br>at: \$132.09<br>kdd Hels       |
| Primary account to pa<br>Amount to pa<br>2. Payment 1<br>Primary account<br>1234-5678-0<br>1234-5678-0<br>1234-5678-0<br>3. Payment (<br>O Mail chi<br>Profile<br>Schedule date                          | Int no. 1234-5678-9<br>y \$132.09<br>List<br>Ino. 1234-5678-9<br>Invoice.<br>1-234-56<br>0-111-21<br>Options<br>Card<br>ack | 9<br>09.<br>1790<br>1314<br>JPLAIN<br>Add or Up | Invelce. Dat<br>03/20/2012<br>03/16/2012 | 12 D.<br>Or<br>02        | ue.date<br>A04/2012<br>A01/2012  | Payment Item<br>Invoice Payment<br>Invoice Payment | Payment a        | Re<br>mount<br>\$59.09<br>\$43.00<br>Par<br>Remov | Action                                                    | © Hels<br>[ 10   ‡ ]<br>Benove<br>Benove<br>test 1132.09<br>Ved Items      |
| Primary account to pa<br>Amount to pa<br>2. Payment 1<br>Primary account<br>1234-5678-0<br>1234-5678-0<br>1234-5678-0<br>1234-5678-0<br>3. Payment (<br>Credit C<br>Mail chi<br>Profile<br>Schedule date | Int no. 1224-5678-9<br>y \$132.09<br>List<br>Ino. 1224-5678-9<br>Invoice.<br>1-234-56<br>0-111-21<br>Options<br>Card<br>ack | 9<br>09.<br>1700<br>1314<br>JPLAIN<br>Add or Up | Invoice Dat<br>03/20/2012<br>03/16/2012  | le Di<br>Or<br>other     | ue.date<br>NO4/2012<br>N01/2012  | Payment.Rem<br>Invoice Payment<br>Invoice Payment  | Payment ar       | Re<br>559.09<br>543.00<br>Pa<br>22.000            | Action                                                    | © Hels<br>( 10   1 )<br>Barnova<br>Barnova<br>at: 5132.09<br>Mels<br>Temps |

The Account Summary screen allows you to pay any or all of your open invoices. Simply click on the check box to the left of each and click the Pay Selected button. This will automatically add your selected invoices to the FedEx Billing Online payment cart. From the payment cart screen you will have the opportunity to review your selections, make any changes, add more items or complete your payment by checking out.

#### Viewing the Payment Cart

6.4

| dEx. a                              | Ship - Track -              | Manage * Lean  | n 🔹 🛊 FedEx Offic | 0 <sup>4</sup> • |                          |                                          |
|-------------------------------------|-----------------------------|----------------|-------------------|------------------|--------------------------|------------------------------------------|
| Ex Billing Online                   |                             |                |                   | W                | ew Cart @Printer-Intendy | egent (?) Hel                            |
| Account Summary                     | Search/Downlo               | ad 🗶 My Option | s 🕱 Message Cent  | м                |                          |                                          |
| Our Payment Car<br>Payment Ci       | nt<br>art (2) Payment Confi | mation         |                   |                  |                          |                                          |
| 1. Confirm Paym                     | ent                         |                |                   |                  |                          | © Hels                                   |
| Primary account no<br>Amount to pay | \$1234-5678-0<br>\$132.09   |                |                   |                  |                          |                                          |
| 2. Payment List                     |                             |                |                   |                  |                          | © Help                                   |
| Primary account no. 1               | 234-5678-9                  |                |                   |                  | Results                  | per page ( 10   0)                       |
| Account no.                         | Invoice no.                 | Invoice Date   | Due date          | Payment item     | Payment amount Actio     | m                                        |
| 1234-5678-0                         | 1-234-56789                 | 03/20/2012     | 04/04/2012        | Invoice Payment  | \$89.09                  | Remove                                   |
|                                     |                             |                |                   |                  | Paymen<br>Remove all     | t cart total:\$132.09<br>Items Add Items |
| 3. Payment Optio                    | ons                         |                |                   |                  |                          | © Hels                                   |
| Credit Card<br>Mail check           |                             |                |                   |                  |                          |                                          |
| Profile                             | JPLA<br>Add or I            | UN_CC_3 +      |                   |                  |                          |                                          |
| Schedule date                       |                             | ۲              |                   |                  |                          |                                          |
|                                     |                             |                |                   |                  |                          |                                          |

Click on the View Cart link in the top right hand of any screen within FedEx Billing Online to view the invoices that you have selected for payment. Electronic Funds Transfers require you to schedule a payment date from your bank account using the drop-down menu. An EFT payment can be scheduled up to 15 days from the actual date the payment request is made and submitted. Payments using a credit card will be submitted on the current date.

#### Payment Confirmation

6.5

|                                                                    |                                                               |                             |                 |                         | D Help |
|--------------------------------------------------------------------|---------------------------------------------------------------|-----------------------------|-----------------|-------------------------|--------|
| Account no.                                                        | invoice po.                                                   |                             | Forment item    | Payment amount          | _      |
| 1234-5678-9                                                        | 1-234-56789                                                   |                             | Invoice Payment | 0.65                    | 19     |
| Payment data 8<br>Payment reference no. 1<br>Your payment has boo  | 77348912<br>23456<br>n processed. Please print this pa        | gg for your records.        |                 |                         |        |
| Payment date 6<br>Payment reference no. 1<br>Your paymeent has boo | 77242312<br>23456<br>n processed. Please <u>print this pa</u> | <u>eo</u> for your records. |                 | Back to account summary |        |

When a payment request is submitted, you will receive a reference number which identifies a specific payment. The status of your payment will be updated automatically and indicated on the Payment Confirmation screen. Pending payment invoices will be indicated by the payment pending icon on the left-hand side of the table. You always have the option to change the status of a scheduled payment. A payment can be cancelled at any time, from the date the payment request is submitted until the scheduled payment date. Simply click the link in the Payment Status column on the Account Summary screen to edit your scheduled payment.

#### Search / Download

7

| Account Summary                                   | Search/Download                                                                                | My Options 📼                                       | Message Center                |                                                                                                    |                                        |
|---------------------------------------------------|------------------------------------------------------------------------------------------------|----------------------------------------------------|-------------------------------|----------------------------------------------------------------------------------------------------|----------------------------------------|
|                                                   | New Search or Downikiad                                                                        | No. of Concession, Name                            |                               |                                                                                                    |                                        |
| 51.251                                            | Download Center                                                                                |                                                    |                               |                                                                                                    |                                        |
| Search                                            | Search & Download Settings                                                                     |                                                    |                               |                                                                                                    |                                        |
| Enter Search Criter                               | ia (2) ViewDownload Search Res                                                                 | ulta                                               |                               |                                                                                                    |                                        |
| Denotes required field                            |                                                                                                |                                                    |                               |                                                                                                    | Clear all fiel                         |
| Search                                            |                                                                                                |                                                    | © Help                        | Quick Search                                                                                                | @ Hel                                  |
| You must execute a set<br>search that you have th | arch to generate a <u>download file</u> . Use a<br>e option to save. Note: Results will not in | previously saved seard<br>nclude "non-standard" in | h or create a new<br>subices. | You must execute a search to generate a <u>download</u><br>to search on and enter a specific value to find. | file . Select the information you want |
| Select a saved search                             | Change values as needed in the fields                                                          | below.                                             |                               | * Search for                                                                                                |                                        |
| Select Saved Search                               | *                                                                                              |                                                    |                               | Please select                                                                                               |                                        |
| Select values to search                           | h                                                                                              |                                                    |                               |                                                                                                    | Quick Search                           |
| * Search for Plan                                 | a salact ·                                                                                     |                                                    |                               |                                                                                                    |                                        |
| <ul> <li>Account number and :</li> </ul>          | Store ID (CTRL + select to search multip                                                       | sie accounts)                                      |                               |                                                                                                    |                                        |
| * Select date range                               |                                                                                                |                                                    |                               |                                                                                                    |                                        |
| From 03/24/2012                                   | To 04/23/2012                                                                                  |                                                    |                               |                                                                                                    |                                        |
| *Res                                              | ults include only invoices up to 180 days                                                      | s from paid/closed date.                           |                               |                                                                                                    |                                        |
|                                                   |                                                                                                |                                                    |                               |                                                                                                    |                                        |
| · Status Al                                       | •                                                                                              |                                                    |                               |                                                                                                    |                                        |
|                                                   |                                                                                                |                                                    |                               |                                                                                                    |                                        |
| 🖾 Save this search                                |                                                                                                |                                                    |                               |                                                                                                    |                                        |
| Enter a saved search th                           | le (30 char max)                                                                               |                                                    |                               |                                                                                                    |                                        |
|                                                   |                                                                                                |                                                    |                               |                                                                                                    |                                        |
|                                                   |                                                                                                | Download data                                      | Search                        |                                                                                                    |                                        |
|                                                   |                                                                                                |                                                    |                               |                                                                                                    |                                        |
|                                                   |                                                                                                |                                                    |                               |                                                                                                    |                                        |
|                                                   |                                                                                                |                                                    |                               |                                                                                                    |                                        |

### Use this screen to create and define detailed online reports.

Click on the Search/Download tab at the top of any screen within FedEx Billing Online and select the New Search or Download option. Two important sections on this screen give you the power to search and download information you need.

### Using Search

7.1

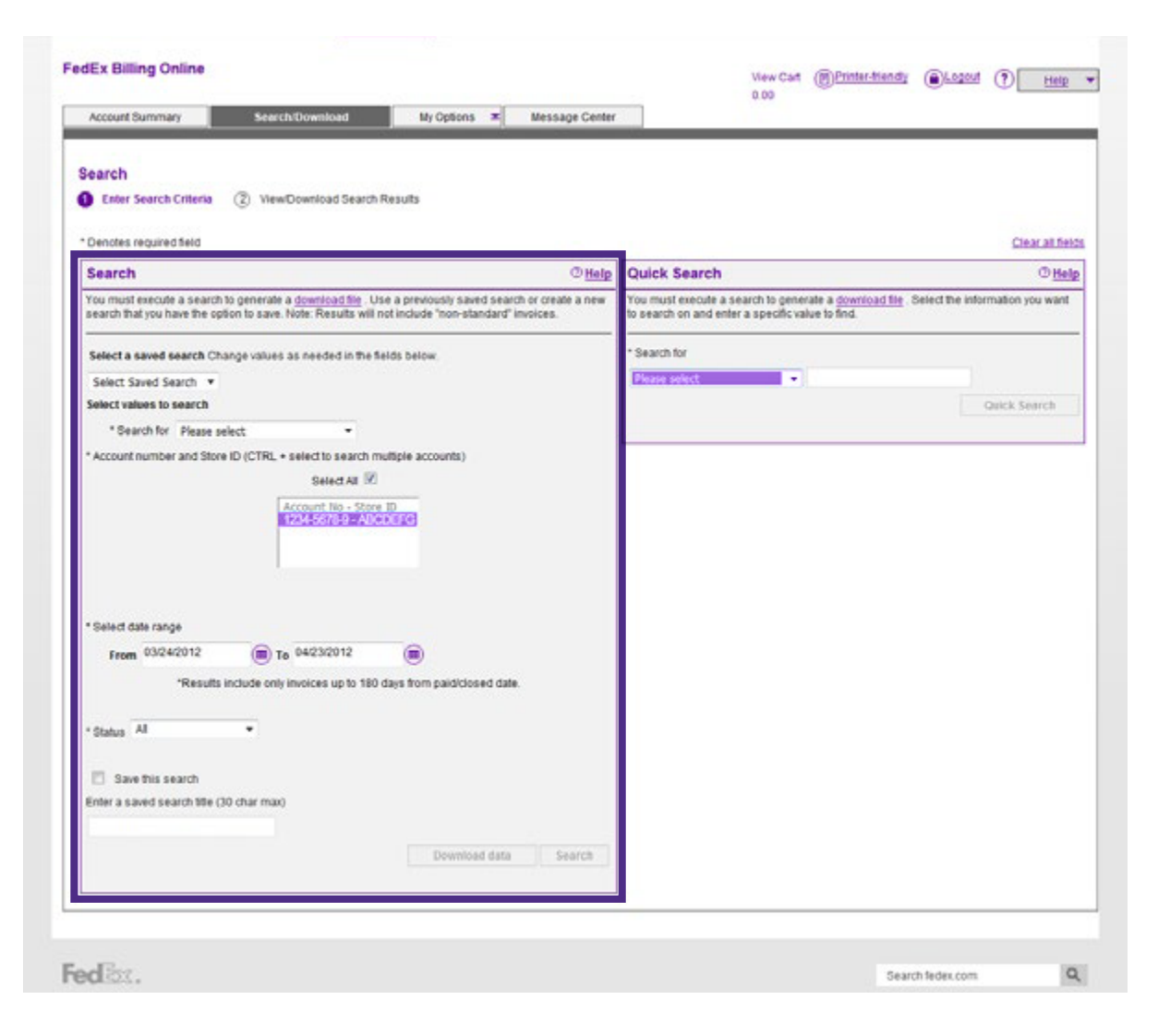

Use the Search feature to create customized reports that can be printed or downloaded for your use. You can search by account, date range, type of shipment and various other shipment details. Your results will be displayed online and made available to you to download. You can also save your report type as a Saved Search, allowing you to quickly launch a similar report from the Saved Search section. To save your search, click on the Save this search check box and enter a name for your search. Saved searches are available from the New Search or Download screen as well as the Saved Searches section on the Search and Download Settings screen of FedEx Billing Online.

#### Using Quick Search

7.2

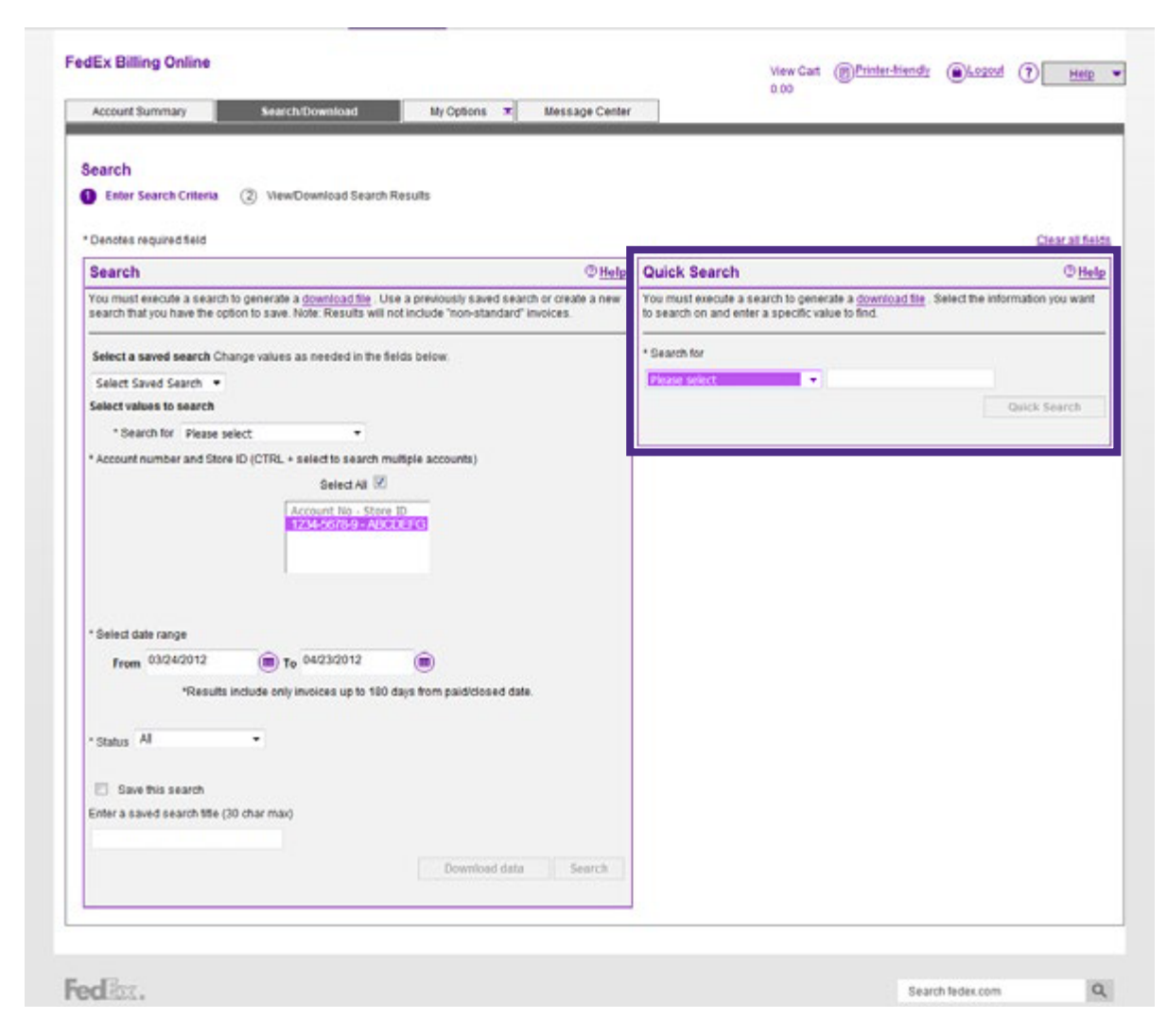

Use the Quick Search feature if you know the specific item you need to find, such as Tracking ID, reference number, etc. Enter the information and click the Quick Search button. Your results will be displayed online and made available for you to download.

### Search Results

| Search Criteria     Status     All       Search Criteria     Search Results       Search Criteria     Status     All       Search Criteria     Status     All       Search for     Invoices     Status     All       Search Criteria     Status     All       Search Criteria     Status     All       Search for     Invoices     Status     All       Search Criteria     Status     All     Status     All       Search Criteria     Status     All     Status     All       Search Criteria     Status     All     Status     All       Search Criteria     Status     All     Status     All       Search Criteria     Status     All     Status     All       Search Criteria     Status     All     Status     All       Search Criteria     Status     All     Status     All       Search Criteria     Status     All     Status     All       Search Criteria     Status     All     Status     All       Search Criteria     Status     All     Status     All       Search Criteria     Status     Status     All     Status       Search Criteria     Status     Status                                                                                                    |                             |                        |                    |                | 3           | View Cart @Printe<br>0.00 | tiendy OLogout      | ? Hels      |
|----------------------------------------------------------------------------------------------------|-----------------------------|------------------------|--------------------|----------------|-------------|---------------------------|---------------------|-------------|
| earch earch                                                                                                    | Summary Search              | Download               | My Options 🗶       | Message Center |             |                           |                     | _           |
| Enter Sauch Criteria Search Criteria Search for Invoices Status All Search for South Criteria Search for South Criteria Search scouts 1224.5678.9 Data 0301/2011 - 04/23/2012 Return to search criteria  Search results Search results Search results Search results Search results Commond All Search Results Criteria  Criteria Criteria  Criteria  Criteria  Criteria  Criteria  Criteria  Criteria  Criteria  Criteria Criteria  Criteria  Criteria  Criteria Criteria  Criteria  C                                                                                                    |                             |                        |                    |                |             |                           |                     |             |
| Search Criteria  Search Criteria  Search Criteria  Search for Invoices Status All  Search accounts 1224.5678.9 Date 03012011 - 04/232012  Results Detail Distance Criteria  Search results  Search results  Se                                                                                                    | Search Criteria 🙆 View/D    | ownload Search Results | 6.1                |                |             |                           |                     |             |
| Search or creating<br>Search for invoices Status All<br>Search accounts 1234-5678.9<br>Date 0301/2011 - 0423/2012<br>Results Constrained<br>Search results<br>Search results<br>Search resul | Criteria                    |                        |                    |                |             |                           |                     | (Datate     |
| Search for     Invoices     Status     All       Search accounts     1234.5678.9     0301/2011 - 0.423/2012       Return to search criteria                                                                                                    | Criteria                    |                        |                    |                |             |                           |                     | Other       |
| Search results       Results per page         Select all       Invoice Number       Vewprint       Invoice date       Account no.       Invoice status       Original Charges         Image       1.234.56729       Image       03202012       04042012       1234.5678-9       Past Due       89.09         Image       1.234.56729       Image       03202012       04042012       1234.5678-9       Past Due       89.09         Image       1.234.56729       Image       03202012       04032012       1234.5678-9       Past Due       89.09         Image       1.234.56778-9       Image       Image       1234.5678-9       Past Due       89.09         Image       0.111-21214       Image       0.3192012       04032012       1234.5678-9       Past Due       43.00         Image       Image       0.3192012       0.31312012       1234.5678-9       Past Due       43.00         Image       Image       0.3192012       0.31312012       1234.5678-9       Past Due       43.00         Image       Image       0.3192012       0.31312012       1234.5678-9       Past Due       43.00         Image       Image       Image       0.3192012       0.31312012       1234.5678-9       Past Due<                                                                                                    | for                         | Invoices               |                    | Status         | Al          |                           |                     |             |
| Results         Select all invoice Number Viewiprint invoice date Die date Die date invoice status Original Charges         Select all invoice Number Viewiprint invoice date 04042012       Die date 04042012       Invoice status 0700001       Original Charges         1       1.224.5678.9       1.234.5678.9       Die date 04042012       1234.5678.9       Die date 04042012       1234.5678.9 </td <td>PLLOWINS</td> <td>03/01/2011 - 04/</td> <td>23/2012</td> <td></td> <td></td> <td></td> <td></td> <td></td>                                                                                                    | PLLOWINS                    | 03/01/2011 - 04/       | 23/2012            |                |             |                           |                     |             |
| Search results          Search results         Select all       invoice Number       Vewsprint       invoice date       Account no.       invoice status       Original Charges         Image: Select all       invoice Number       Vewsprint       invoice date       Due date       Account no.       invoice status       Original Charges         Image: Select all       invoice Number       Vewsprint       invoice date       Due date       Account no.       invoice status       Original Charges         Image: Select all       1-234-56789       Image: Select all       03/19/2012       04/04/2012       1234-5678-9       PastDue       08/09         Image: Select all       Image: Select all       Image: Select all       Image: Select all       Image: Select all       03/19/2012       1234-5678-9       PastDue       43.00         Image: Select all       Image: Select all                                                                                                    | o search oriteria           |                        |                    |                |             |                           |                     |             |
| Select all<br>Invoice Namber<br>Invoice Mamber<br>1.234.58789         So 0320/2012         04042012         1234-5878-9         PastDue         Solend         0111-21314         So 03/19/2012         0403/2012         1234-5878-9         PastDue         Solend         0111-21314         So 03/19/2012         03/19/2012         1234-5878-9         PastDue         Solend         03/19/2012         03/19/2012         1234-5878-9         PastDue         Solend         03/19/2012         1234-5878-9         PastDue         Solend         03/19/2012         1234-5878-9         PastDue         43.00         Covert on the select         Solend         Solend                                                                                                    | results                     |                        |                    |                |             |                           |                     | () Help     |
| Select all       Invoice Number       Viewprint       Invoice date       Dae date       Account no.       Invoice status       Original Charges         Image: Invoice Number       1.234-56789       Image: Image: Im                                                                                                    |                             |                        |                    |                |             |                           |                     |             |
| Select all<br>Invoice flumber<br>1.234-56789         Vewsprint<br>Nome of download file<br>2.34-56789         Invoice status<br>2.34-5678-9         Descent all<br>2.34-5678-9         Invoice status<br>2.34-5678-9         Original Charges<br>2.34-5678-9         Descent<br>2.34-5678-9         Descent 2.34-5678-9         Descent 2.34-5678-9         Descent 2.34-5678-9         Descent 2.34-5678-9         Descent 2.34-5678-9         Descent 2.34-5678-9         Descent 2.34-5678-9         Descent 2.34-5678-9         Descent 2.34-5678-9         Descent 2.34-5678-9         Descent 2.34-5678-9         Descent 2.34-5678-9         Descent 2.34-5678-9         Descent 2.34-5678-9         D                                                                                                    |                             |                        |                    |                |             |                           | Results per<br>page | 10 🔹        |
| 1.234.56789         1000000000000000000000000000000000000                                                                                                    | Invoice Number              | Viewiprint             | Invoice date       | Due date       | Account no. | Invoice status            | Original Charges    | Balance due |
| 0-111-21314         1         0         03/19/2012         04/03/2012         1/234-5678-9         Gased         9/0.10           Image: Image: Image                                                                                                    | 1.234.56789                 | 1                      | 03/20/2012         | 04/04/2012     | 1234-5678-9 | PastOue                   | 89.09               | 89.09       |
| Image: 1-516-17181         Image: 03/16/2012         03/31/2012         1234-5678-9         Past Due         43.00           Image: 1-516-17181         Image: 1-516-17181                                                                                                    | 0-111-21314                 | 12                     | 03/19/2012         | 04/03/2012     | 1234-5678-9 | Closed                    | 90.10               | 0.00        |
|                                                                                                    | 1-516-17181                 | 1                      | 03/16/2012         | 03/31/2012     | 1234-5678-9 | PastOue                   | 43.00               | 43.00       |
|                                                                                                    |                             |                        |                    |                |             |                           |                     |             |
| Download All Search Results Name of download file abc_download Create new custom template * Templase Detailed Report Template (Dopress & Ground - all fields) * File Type Cold Corporation Corporation Corporation Corporation * File Type Cold Corporation *                                                                                                    |                             |                        |                    |                |             |                           | Approve/ootity user | Pay         |
| Download All Search Results Name of download file abc_download1 Create new custom template * Template (Depress & Ground - all fields) * File Type (custofferm) *                                                                                                    | Egeno                       |                        |                    |                |             |                           |                     | -           |
| Name of download file abc_download1<br><u>Create new custom temptate</u><br>* Temptate Detailed Report Temptate (Express & Ground - all fields)<br>* File Type (Site Control                                                                                                    | ad All Search Results       |                        |                    |                |             |                           |                     | OHelp       |
| * Template Detailed Report Template (Express & Ground - all fields)  * Template (Express & Ground - all fields)  * File Type (Site (Express & Ground - all fields)  *                                                                                                    | descelored file and a state |                        |                    |                |             |                           |                     |             |
| * Template Detailed Report Template (Express & Ground - all fields) * * File Type (astronomy) *                                                                                                    | Create new cush             | om temptate            |                    |                |             |                           |                     |             |
| * File Type (CV (cov) =                                                                                                    | * Template Detailed Report  | Template (Express & Gr | ound - all fields) |                |             |                           |                     |             |
|                                                                                                    | * File Type (SV(.cm) -      |                        |                    |                |             |                           |                     |             |
| Create down                                                                                                    |                             |                        |                    |                |             |                           | Create downk        | and file    |
|                                                                                                    |                             |                        |                    |                |             |                           | Clear donin         |             |

Depending on the type of report results, you will have a number of options available.

You can download these search results using a standard template or a custom template. Complete downloads are available in the Download Center. To view your Download Center, simply select the Search/Download tab and the Download Center option at the top of the screen in the FedEx Billing Online navigation bar.

### 7.4 Standard Download Templates

| Automatic Downloads/Rules                                                                                                    |                                                                                                    | ⊘ <u>He</u>                                                             |
|----------------------------------------------------------------------------------------------------|----------------------------------------------------------------------------------------------------|-------------------------------------------------------------------------|
| FedEx Billing Online can automatically generate a<br>Would you like to enroll in Autodownloads?<br>NOTE: In order to utilize the feature of Autorules. y | a download file of your invoiced data each time a new invoice is created. Select Yes<br>Yes R No<br>ou must have Autodownloads enabled. Autorules only apply for FedEx Ground and | ' to enable Autodownloads.<br>FedEx Express Shipments.                  |
|                                                                                                    |                                                                                                    |                                                                         |
| Download Templates                                                                                                    |                                                                                                    | ©tte                                                                    |
| Download Templates                                                                                                    | Template type                                                                                                    | C He                                                                    |
| Download Templates<br>Template name<br>abc                                                                                                    | Template type<br>Invoice Report                                                                                                    | Create template                                                         |
| Download Templates                                                                                                    | Template type<br>Invoice Report                                                                                                    | © He<br>Action<br>Remove<br>Create template<br>© He                     |
| Download Templates                                                                                                    | Template type<br>Invoice Report                                                                                                    | © He<br>Action<br>Remove<br>Create template<br>© He                     |
| Download Templates<br>Template name<br>abc<br>Saved Searches<br>Saved Search<br>Saved search                                                             | Template type<br>Invoice Report<br>Search type<br>Invoices                                                                                                    | © He<br>Action<br>Remove<br>Create template<br>© He<br>Action<br>Remove |

There is one standard download template for FedEx Express and FedEx Ground: Standard Report Template. The Standard Report Template (Flat File Tool) is the correct template for use with the FedEx Flat File Reporting Tool.

#### Creating a Custom Download

7.5

| Denotes required                                                                                                    | field.                                                                 |                               |                                                                                                    | Clear at field                                                     |
|----------------------------------------------------------------------------------------------------|------------------------------------------------------------------------|-------------------------------|----------------------------------------------------------------------------------------------------|--------------------------------------------------------------------|
|                                                                                                    |                                                                        |                               |                                                                                                    | Da                                                                 |
| Template Cri                                                                                                    | iteria                                                                 |                               |                                                                                                    | () <u>Hei</u>                                                      |
| Template name                                                                                                    | abc                                                                    |                               |                                                                                                    |                                                                    |
| Template type                                                                                                    | Invoice Report                                                         |                               |                                                                                                    |                                                                    |
|                                                                                                    |                                                                        |                               |                                                                                                    |                                                                    |
|                                                                                                    |                                                                        |                               |                                                                                                    | © Hel                                                              |
| SHEPHENT GROU<br>Ground Tracking<br>Depress or Groun<br>Transportation C<br>Net Charge Arrow<br>Service Type<br>Ground Service<br>Shipment Date<br>POD Delivery Dat<br>POD Delivery Tim<br>View field definiti | p<br>DPrefix<br>d Tracking ID*<br>harge Amount<br>nt<br>e<br>e<br>STIB | *<br>E<br>Add >><br><< Remove | Invoice GROUP<br>Bit to Account Number*<br>Invoice Date<br>Invoice Number*<br>Store ID<br>Original Amount Due<br>Current Balance<br>Payor | (A)<br>(A)<br>(A)<br>(A)<br>(A)<br>(A)<br>(A)<br>(A)<br>(A)<br>(A) |
|                                                                                                    |                                                                        |                               | Save and create                                                                                                    | e download Save template                                           |

To create a custom download, you will first need to create a new template. Click the Create Template button on the Search and Download Settings screen. You will then be prompted to name your template and select a report type.

You will then have the option to pick which fields you would like to include in your download file. Required fields are denoted by the asterisk and will be added to your download based on the type of report being requested.

The list of available fields appears in the left-hand column organized in groups. You have the option to select the entire group, which includes all of the fields for the group, or select individual fields from the list provided. To add a field or group, highlight the field name and click the Add button. Your fields will be added to the second column. You can adjust which order the fields appear in by selecting the field and clicking on the up or down buttons.

Once you are satisfied that the download is formatted appropriately, click the Save and Create Download button to request the file. Your template will automatically be saved and you will be taken to the Search or Download screen to create a download file.

### **Downloading Files**

|                                                                                                    |                                                                                                    |                                                                                                    |                                                     |                                                   |                        |                       | ion regal com                           |
|----------------------------------------------------------------------------------------------------|----------------------------------------------------------------------------------------------------|----------------------------------------------------------------------------------------------------|-----------------------------------------------------|---------------------------------------------------|------------------------|-----------------------|-----------------------------------------|
| Ex Billing Online                                                                                                    |                                                                                                    |                                                                                                    |                                                     |                                                   | View Cart<br>0.00      | (F)Printer-triendly ( | BLogout (?) Hels                        |
| ownload Center                                                                                                    |                                                                                                    |                                                                                                    | anisege o                                           |                                                   |                        |                       |                                         |
| Download Results                                                                                                    |                                                                                                    |                                                                                                    |                                                     |                                                   | OM                     | Save tim              | e with FedEx                            |
| ou have 1 file(s) being pr                                                                                                    | rocessed.                                                                                              |                                                                                                    |                                                     |                                                   |                        | Hattie                | neporung root.                          |
|                                                                                                    |                                                                                                    |                                                                                                    |                                                     |                                                   |                        | Learn more            | And And And And And And And And And And |
| My Files Ready fo                                                                                                    | r Download or V                                                                                        | Aewing                                                                                                    |                                                     |                                                   |                        | Learn more +          | © Help                                  |
| My Files Ready for<br>lies will expire 14 days a<br>he following files have o<br>Yease click reflesh list to                               | r Download or V<br>fler creation cate.<br>Len created for cowrisi<br>cee the files you cate            | <b>Jiewing</b><br>load. Click or the file name to<br>acted. If they do not appear imr                     | iave it to your syst                                | tern.<br>wait a few minutes and try               | r again.               | Learn more +          | © Hels                                  |
| My Files Ready for<br>lifes will expire 14 days a<br>he following files have or<br>lease click reflech list to<br>Name of deventional file | r Download or V<br>far creation cate.<br>een created for cownin<br>see the files you cate<br>File tape | Aewing<br>load Click or the file name to<br>octed. If they do not appear imp<br>Tomates<br>Datated Report | save it to your syst<br>necitately pleace<br>Status | tem.<br>wait a few minutes and ty<br>Generated by | r sgain.<br>Created on | Learn more v          | © Helz<br>Actien                        |

You can create download files by using New Search, Download or Saved Searches. You will have the option to either download the screen results using a standard template or create a customized download file using a customized template. To download a file from the Download Center, click on the file name then select the Save option presented to you by your browser.

Continued on next page.

#### Downloading Files (Continued)

7.6

|                                                            |                                                                                 | ©ttel                       |
|------------------------------------------------------------|---------------------------------------------------------------------------------|-----------------------------|
| FedEx Billing Online can automatically generate a down     | nload file of your invoiced data each time a new invoice is created. Select Yes | s' lo enable Autodownloads. |
| Would you like to enroll in Autodownloads?                 | fes 🜻 Na                                                                        |                             |
| NOTE: In order to utilize the feature of Autorules, you mu | ust have Autodownloads enabled. Autorules only apply for FedEx Ground and       | d FedEx Express Shipments.  |
|                                                            |                                                                                 |                             |
|                                                            |                                                                                 | Save                        |
|                                                            |                                                                                 |                             |
|                                                            |                                                                                 |                             |
| Download Templates                                         |                                                                                 | ©Hel                        |
| Tomolete exerc                                             | Template type                                                                   | Action                      |
| remplate name                                              | Invariant Research                                                              | Remove                      |
| abc                                                        | anote regen                                                                     |                             |

The shipment download process can be made more efficient with Automatic Downloads. To enroll, click the Yes button and select a download template and file type. Download files will automatically be created as soon as the charges are available on FedEx Billing Online.

Using file extensions .csv or .txt for FedEx SmartPost® downloads could automatically truncate tracking numbers in Microsoft Excel®. Follow these directions to avoid such truncation:

- Save the download file to your Desktop or My Documents folder
- Open Microsoft Excel
- Select the Data tab
- Select From Text in the Get External Data group
  - Both .csv and .txt are considered text file formats
- Open the download file you have saved (text wizard will come up automatically)
- Make sure "text" is selected for the column containing the package ID number when you get to the third step in the wizard.

Microsoft Access<sup>®</sup> does not truncate FedEx SmartPost tracking numbers.

### Saved Searches

7.7

| FedEx Billing Online can                                        | automatically generate a download file  | of your invoiced data each time a new | invoice is created. Select Yes' to enable A | utodownloads.                                                                |                       |
|-----------------------------------------------------------------|-----------------------------------------|---------------------------------------|---------------------------------------------|------------------------------------------------------------------------------|-----------------------|
| Would you like to enn                                           | oll in Autodownloads? 🕤 Yes 🔹           | No                                    |                                             |                                                                              |                       |
| NOTE: In order to utilize th                                    | ne feature of Autorulies, you must have | Autodownloads enabled. Autorules or   | ly apply for FedEx Ground and FedEx Expri   | ess Shipments.                                                               |                       |
|                                                                 |                                         |                                       |                                             |                                                                              |                       |
|                                                                 |                                         |                                       |                                             |                                                                              | Save                  |
| Download Templa                                                 | tes                                     |                                       |                                             |                                                                              | OHel                  |
|                                                                 |                                         |                                       |                                             |                                                                              | * 1114                |
| Template name                                                   |                                         | Template type                         |                                             | Action                                                                       |                       |
| abc                                                             |                                         | Invoice Report                        |                                             | Remove                                                                       |                       |
|                                                                 |                                         |                                       |                                             | Create templ                                                                 | ate                   |
| Saved Searches                                                  |                                         |                                       |                                             | Create templ                                                                 | ote<br>© <u>Hel</u>   |
| Saved Searches                                                  |                                         | Search type                           |                                             | Create temps                                                                 | ote<br>© <u>Hel</u> i |
| Saved Searches                                                  |                                         | Search type Invoices                  |                                             | Create temps<br>Action<br>Bemove                                             | oto<br>© <u>Hel</u> g |
| Saved Searches<br>Search name<br>Saved search1<br>Baved search2 |                                         | Search type<br>Invoices<br>Invoices   |                                             | Create temple<br>Action<br>Remove<br>Bemove                                  | © Heli                |
| Saved Searches<br>Search name<br>Saved search1<br>Gaved search2 |                                         | Search type<br>Invoices<br>Invoices   |                                             | Create temple<br>Action<br>Remove<br>Bettiove<br>Create sea                  | © <u>Hel</u>          |
| Saved Searches<br>Search name<br>Saved search1<br>Baved search2 |                                         | Search type<br>Invoices<br>Invoices   |                                             | Create templ<br>Action<br>Remove<br>Bemove<br>Create sea                     | © Hell                |
| Saved Searches<br>Search name<br>Saved search1<br>Baved search2 |                                         | Search type<br>Invoices<br>Invoices   |                                             | Create temple<br>Action<br>Remove<br>Remove<br>Create sea                    | © Helj                |
| Saved Searches<br>Search name<br>Saved search1<br>Baved search2 |                                         | Search type<br>Invoices<br>Invoices   |                                             | Create temps<br>Action<br>Remove<br>Remove<br>Create see<br>Search fedex.com | © Hels<br>rch         |
| Saved Searches Search name Saved search Beved search2           | Featured Services                       | Search type<br>Invoices<br>Invoices   | Follow FedEx                                | Create tempt                                                                 | © Help<br>rch         |

Access all of your Saved Searches from the Search and Download Settings screen. Saved Searches can easily be edited or deleted. Up to 15 favorite searches may be stored for your account. Click the saved Search Name to launch a report. You will be taken to the Search screen with all fields pre-populated. Click the Search button to search and create your report. 8

|                                           |                                              |                             |                             |                                                                                                  | 0.00                | Contractor                            | and and      | Catalog                                           |                    |
|-------------------------------------------|----------------------------------------------|-----------------------------|-----------------------------|--------------------------------------------------------------------------------------------------|---------------------|---------------------------------------|--------------|---------------------------------------------------|--------------------|
| ccount Summ                               | rary Sea                                     | rch/Download/Rules          | My Options 🔻                | Message Center                                                                                   |                     |                                       | _            |                                                   |                    |
| inage Rul                                 | les                                          |                             |                             |                                                                                                  |                     |                                       |              |                                                   |                    |
| les Guide                                 | alines                                       |                             |                             |                                                                                                  |                     |                                       |              |                                                   |                    |
| s provide a v                             | way to create a ship                         | oment data record containi  | ing fields populated with a | cost center/code,making cost alloci                                                              | ation much more eff | icient. Once a                        | rule is r    | run and the sh                                    | ipment fields      |
| enable auto r                             | rules to be run again                        | nst your new involces, Cil  | ck here.                    |                                                                                                  |                     |                                       |              |                                                   |                    |
| rules can be                              | run manually at any                          | time by clicking the 'Run r | rules now' button.          |                                                                                                  |                     |                                       |              |                                                   |                    |
| to rule enable                            | ement and order are                          | e updated by clicking the S | ave Autorules/order butto   | n.                                                                                               |                     |                                       |              |                                                   |                    |
| rou do not run                            | n a Rule for 180 day                         | rs, the unused Rule will be | e deleted.                  |                                                                                                  |                     |                                       |              |                                                   |                    |
|                                           |                                              |                             |                             |                                                                                                  |                     |                                       |              |                                                   |                    |
|                                           |                                              |                             |                             |                                                                                                  |                     |                                       |              |                                                   |                    |
|                                           |                                              |                             |                             |                                                                                                  |                     |                                       |              |                                                   |                    |
| anage Dr                                  | las                                          |                             |                             |                                                                                                  |                     |                                       |              |                                                   | OH.                |
| lanage Ru                                 | ules                                         |                             |                             |                                                                                                  |                     |                                       |              |                                                   | ФH                 |
| lanage Ru<br>Go to rule : 1               | ules<br>Select Iten 👻                        |                             |                             |                                                                                                  |                     |                                       |              | Results per<br>page                               | @ <u>H</u><br>10 ▼ |
| SelectAll                                 | ules<br>Select Item 👻<br><u>Order</u>        | Rule Name                   |                             | Rule Description                                                                                 |                     | Actions                               |              | Results per<br>page                               | © <u>H</u><br>10 ₹ |
| Co to rule : 1<br>Select All              | Select Item •<br>Order<br>1 ¢                | Rule Name<br>abc            |                             | Rule Description                                                                                 |                     | Actions                               | - CARY       | Results per page                                  | © <u>H</u><br>10 ¥ |
| Go to rule : 1<br>Select All              | ules<br>Select Iten ▼<br>Order<br>1 ¢<br>2 ¢ | Rule Name<br>abc<br>20013   |                             | Rule Description<br>update science dept<br>department of chemistry level<br>3                    |                     | Actions<br>Edd G                      | looy<br>Looy | Results per page                                  | © <u>H</u><br>10 ₹ |
| Select All                                | Select Item<br>Order<br>1<br>2<br>\$         | Ruis Name<br>abc<br>2011    |                             | Bule Description<br>update science dept<br>department of chemistry level<br>3                    |                     | Actions<br>Edd 9<br>Edd 9             | logy<br>Logy | Results per<br>page<br>Remove<br>Remove           | © <u>H</u><br>10 ▼ |
| lanage Ri<br>Go to rule : 1<br>Select All | Select Item<br>Order<br>1<br>2               | Ruis Name<br>abs<br>20212   |                             | Rule Description<br>update science dept<br>department of chemistry level<br>3<br>Greate new rule | Save Auto           | Actions<br>Edit S<br>Edit S<br>Edit S | logy<br>logy | Results per<br>page<br>Bemove<br>Remove<br>Run ru | ⊕ <u>H</u><br>10 • |

Rules provide a way to create a shipment data record containing fields populated with a cost center/code, making cost allocation much more efficient. Once a rule is run and the shipment fields update, the information can be viewed online or downloaded for further use.

- Enabled auto rules will be run against any new invoices
- All rules can be run manually at any time by clicking the Run Rules Now button
- Auto rule enablement and order are updated by clicking the Update Auto Rules/Order button
- If you do not run a rule for 180 days, it will be deleted

#### Creating Rules

| SEx Billing Online                                           |                           | Vew Cart | Berinter-triendly @Logood ? Hele |
|--------------------------------------------------------------|---------------------------|----------|----------------------------------|
| Account Summary Search/Download                              | Rules My Options • Messag | e Center |                                  |
| Create Rules                                                 |                           |          | Deck                             |
| Step 1 : Name Your Rule                                      |                           |          | © <u>Help</u>                    |
| Rule Name: New-Rule                                          | Description:              |          | Edt Rule Name/Description        |
| Step 2 : Add Conditions                                      |                           |          | © Help                           |
| Condition 1: When <u>Store-ID</u> is <u>equal to</u> a value | e of <u>121</u>           |          | Edit Remove                      |
|                                                              |                           |          | Add more conditions              |
| Step 3 : Define Action                                       |                           |          | © Help                           |
|                                                              |                           |          |                                  |

Click the Search/Download/Rules tab from the main screen and select Manage Rules. Click the Create Rules button to create a new rule. Enter the rule name and description on the next screen. The rule name should be unique and a maximum of 32 characters. The description field is optional, but recommended. Click Continue to add rule conditions. Select a field and criteria. Enter a value to be tested. For example, a condition might read "Condition 1: When Store-ID is equal to a value of 121". The condition can be edited or removed. Click Continue to go to the Define Action section. Select an action from the available drop-down menu. Each action item will ask you to enter appropriate value. Once done, click Add Action and Continue. From here you can save and add another rule, cancel the newly created rule or save and proceed to the Manage Rules screen.

### Using, Deleting and Managing Rules

|                                           |                                             |                             |                             |                                                                                                   | 0.00           |                      |                                 |                                         | UL        | 110               |
|-------------------------------------------|---------------------------------------------|-----------------------------|-----------------------------|---------------------------------------------------------------------------------------------------|----------------|----------------------|---------------------------------|-----------------------------------------|-----------|-------------------|
| ccount Summ                               | ary Sea                                     | rch/Download/Rules          | My Options 🔻                | Message Center                                                                                    |                | _                    | _                               |                                         | _         | _                 |
| inage Rul                                 | es                                          |                             |                             |                                                                                                   |                |                      |                                 |                                         |           |                   |
| les Guide                                 | lines                                       |                             |                             |                                                                                                   |                |                      |                                 |                                         |           |                   |
| is provide a v                            | vay to create a ship                        | ment data record contain    | ing fields populated with a | cost center/code,making cost allocation m                                                         | such more effi | icient. Once         | a rule is r                     | run and the sh                          | ipment fi | elds              |
| enable auto r                             | ules to be run again                        | nst your new invoices, C    | lick here,                  |                                                                                                   |                |                      |                                 |                                         |           |                   |
| rules can be                              | run manually at any                         | time by clicking the 'Run   | rules now' button.          |                                                                                                   |                |                      |                                 |                                         |           |                   |
| to rule enable                            | ment and order are                          | updated by clicking the S   | Save Autorules/order butto  | 1.                                                                                                |                |                      |                                 |                                         |           |                   |
| you do not run                            | a Rule for 180 day                          | ra, the unused Rule will be | e deleted.                  |                                                                                                   |                |                      |                                 |                                         |           |                   |
|                                           |                                             |                             |                             |                                                                                                   |                |                      |                                 |                                         |           |                   |
|                                           |                                             |                             |                             |                                                                                                   |                |                      |                                 |                                         |           |                   |
|                                           |                                             |                             |                             |                                                                                                   |                |                      |                                 |                                         |           |                   |
|                                           |                                             |                             |                             |                                                                                                   |                |                      |                                 |                                         |           |                   |
| lanage Ru                                 | les                                         |                             |                             |                                                                                                   |                |                      |                                 |                                         |           | ©н                |
| lanage Ru<br>Go to rule : 1               | iles<br>ielect Item 👻                       |                             |                             |                                                                                                   |                |                      |                                 | Results per<br>page                     | 10        | © <u>н</u>        |
| Ianage Ru<br>Go to rule : 1<br>Select All | iles<br>ielect Iten 👻<br>Order              | Rule Name                   |                             | Rule Description                                                                                  |                | Action               | 5                               | Results per<br>page                     | 10        | <u>Фн</u>         |
| Go to rule : 1<br>Select All              | ielect Item 👻<br>Order<br>1 ¢               | Rule Name                   |                             | Rule Description                                                                                  |                | Action               | a<br><u>Copy</u>                | Results per page                        | 10        | ©н                |
| Go to rule : 3<br>Select All              | les<br>elect Iten •<br>Order<br>1 ¢<br>2 ¢  | Rule Name<br>Noc<br>Secto   |                             | Rule Description<br>update science dept<br>department of chemistry level<br>3                     |                | Action<br>Let        | 5<br><u>Cosy</u><br><u>Cosy</u> | Results per<br>page                     | 10        | 0 <u>H</u>        |
| Go to rule : 1<br>Select All              | les<br>ielect Iten ↓<br>Order<br>1 ¢<br>2 ¢ | Rule Name<br>Not<br>2023    |                             | Rule Description<br>update science dept<br>department of chemistry level<br>3                     |                | Action<br>Edd        | s<br><u>Corv</u><br><u>Corv</u> | Results per<br>page<br>Remove<br>Remove | 10        | Ф <u>н</u>        |
| Go to rule : 1<br>Select All              | les<br>idect Iten ↓<br>Order<br>1 ¢<br>2 ¢  | Rule Name<br>Noc<br>2013    |                             | Rule Description<br>update science dept<br>department of chemistry level<br>3<br>Create news rule | Save Auto      | Action<br>Edd        | s<br><u>Corv</u><br><u>Corv</u> | Results per page                        | 10        | © <u>₩</u><br>• • |
| Go to rule : <sup>1</sup><br>Select All   | les<br>elect Iten<br>Order<br>1<br>2<br>\$  | Rule Name<br>Ibc<br>Sett    |                             | Rule Description<br>update science dept<br>department of chemistry level<br>3<br>Create new rule  | Save Autor     | Action<br>Edd<br>Edd | s<br><u>Cosy</u><br><u>Cosy</u> | Results per page                        | 10        | © <u>₩</u><br>> • |

The Manage Rules screen lists all the previously created rules. It automatically shows 10 rules, but you can view up to 50 per screen by selecting the desired number in the drop-down menu at the top right of the screen. For quick access to a particular rule, select the desired rule from the Go To Rule drop-down menu. Rules may be turned on or off by clicking Yes or No in the Auto Rule column. You can enter the order in which the rules will run (both auto and manual, whichever is applicable) in the third column called Order. Clicking on a rule name will take you to the details of the rule. Description of the rules will also be listed. The last column helps you edit, copy or delete any rule. To edit or delete a rule select it and click Edit or Remove. Remember you can remove, edit or copy one rule at a time. Rules can be sorted by clicking either of the following headers: Auto Rule, Order, Rule Name or Rule Description. Click Update Auto Rule/Order to save changes.

### **Running Rules**

| Account Commune                                                                                                    | Saure P                                                                                                 | in a state of the last                                                                                                    | Mr. Onlines                                                                                  | Hanna Cart                                                   |                                                                                          | View Cart (1)<br>0.00                                | Printer-friendly                                     | Lazzad () the                                     |
|----------------------------------------------------------------------------------------------------|----------------------------------------------------------------------------------------------------|----------------------------------------------------------------------------------------------------|----------------------------------------------------------------------------------------------|--------------------------------------------------------------|------------------------------------------------------------------------------------------|------------------------------------------------------|------------------------------------------------------|---------------------------------------------------|
| Account summary                                                                                                    |                                                                                                    | ownices were                                                                                                    | My Options                                                                                   | Message Cera                                                 |                                                                                          |                                                      |                                                      |                                                   |
| ownload Center                                                                                                    |                                                                                                    |                                                                                                    |                                                                                              |                                                              |                                                                                          |                                                      |                                                      |                                                   |
| ownload Results                                                                                                    |                                                                                                    |                                                                                                    |                                                                                              |                                                              |                                                                                          | C Help                                               | Save time                                            | with FedEx                                        |
| ou have 3 file(s) ready fo                                                                                                    | r download.                                                                                             |                                                                                                    |                                                                                              |                                                              |                                                                                          |                                                      | Flat File Re                                         | porting Tool.                                     |
|                                                                                                    |                                                                                                    |                                                                                                    |                                                                                              |                                                              |                                                                                          |                                                      | Learn more a                                         |                                                   |
|                                                                                                    |                                                                                                    |                                                                                                    |                                                                                              |                                                              |                                                                                          |                                                      |                                                      |                                                   |
|                                                                                                    |                                                                                                    |                                                                                                    |                                                                                              |                                                              |                                                                                          |                                                      |                                                      |                                                   |
|                                                                                                    |                                                                                                    |                                                                                                    |                                                                                              |                                                              |                                                                                          |                                                      |                                                      |                                                   |
| ev Files Ready for                                                                                                    | Download                                                                                                | d or Viewing                                                                                                    |                                                                                              |                                                              |                                                                                          |                                                      |                                                      | O Help                                            |
| ily Files Ready for                                                                                                    | r Download                                                                                              | d or Viewing                                                                                                    |                                                                                              |                                                              |                                                                                          |                                                      |                                                      | © <u>Help</u>                                     |
| By Files Ready for<br>les will expire 14 days aft<br>he following files have be<br>losse click refresh list to                                                                                                    | r Downloac<br>ler creation dat<br>en created for o<br>see the files yo                                  | d or Viewing<br>te.<br>downked. Click on th<br>pu selected. If they do                                                                     | e file name to save it<br>not appear immediat                                                | to your system.<br>ely, please wait a few m                  | inutes and try again.                                                                    |                                                      |                                                      | © <u>Help</u>                                     |
| By Files Ready for<br>les will expire 14 days af<br>he following files have be<br>lease click refresh list to i<br>Name of download file                                                                                                    | r Download<br>ler creation dat<br>on created for o<br>tee the files yo<br>File type                     | d or Viewing<br>te.<br>download. Click on th<br>ou selected. If they do<br>Template                                                        | e file name to save it<br>not appear immediat<br>Statius                                     | to your system.<br>ely, please wait a few m<br>Rules results | inutes and by again.<br>Generated by                                                     | Created on                                           | Expires on                                           | C Help                                            |
| By Files Ready for<br>les will expire 14 days af<br>he following files have be<br>base citic refresh list to<br>harme of download file<br>2012-05-20 16-36 Auto<br>cellulor, 195122212                                                                                                    | T Download<br>for creation dat<br>on created for of<br>see the files yo<br>File type<br>XLS             | d or Viewing<br>te.<br>downked. Click on th<br>to selected. If they do<br><u>Template</u><br>Brief Report                                  | e file name to save it<br>not appear immediati<br>Statius<br>Complete                        | to your system.<br>dy, please wait a few m<br>Rules results  | inutes and by again.<br>Generated by<br>Auto Download                                    | Created on<br>05/29/2012                             | Expires on<br>06/13/2012                             | C Help<br>Action<br>Barrow                        |
| Ay Files Ready for<br>les will expire 14 days aft<br>he following flash have be<br>lease click refresh list to<br>1012-05-20 18-36 Agts<br>Collary, 195022212<br>2012-06-28 10-32 Agts<br>Collary, 195022212                                                                                                  | r Download<br>ler created for i<br>see the files yo<br>File type<br>XLS<br>XLS                          | d or Viewing<br>te.<br>downkoad. Click on th<br>ou selected. If they do<br><u>Template</u><br>Brief Report<br>Brief Report                 | e file name to save it<br>not appear immediat<br>Status<br>Complete<br>Complete              | to your system.<br>oly, picese wait a few m<br>Rules results | inutes and try again.<br>Generated by<br>Auto Download<br>Auto Download                  | Created on<br>05/29/2012<br>05/29/2012               | Expires on<br>06/13/2012<br>06/12/2012               | C Help<br>Action<br>Barroux<br>Barroux            |
| By Files Ready for<br>les will expire 14 days aft<br>ne following files have be<br>lease click refresh let to<br>Name of download file<br>Fediativ, 195122217<br>2012-05-20 1-38 Auto<br>Fediativ, 195122217<br>2012-05-21 (1-32 Auto<br>Fediativ, 195122217<br>2012-05-21 (1-32 Auto                         | Download<br>ter created for<br>see the files yo<br>File type<br>XLS<br>XLS<br>XLS                       | d or Viewing<br>te.<br>download. Click on th<br>au selected. If they do<br><u>Template</u><br>Brief Report<br>Brief Report<br>Brief Report | e file name to save it<br>not appear immediat<br>Statiut<br>Complete<br>Complete<br>Complete | to your system.<br>ely, please wat a few m<br>Rules results  | inutes and try again.<br>Generated by<br>Auto Download<br>Auto Download<br>Auto Download | Created on<br>05/29/2012<br>05/29/2012<br>05/29/2012 | Expires on<br>06/13/2012<br>06/12/2012<br>06/05/2012 | © Help<br>Action<br>Bettore<br>Bettore<br>Bettore |
| ty Files Ready for<br>es will expire 14 days at<br>the following files have be<br>accessed and the same be<br>transported and the same<br>same of download file<br>012-05-20 10-32 Auto<br>Collabor. 105122017<br>012-05-21 10-32 Auto<br>Collabor. 105122017<br>(212-05-21 10-32 Auto<br>Collabor. 105122017 | F Download<br>ler creation dat<br>en creation dat<br>see the files yo<br>File type<br>XLS<br>XLS<br>XLS | d or Viewing<br>te.<br>downked. Click on th<br>uselected. If they do<br><u>Template</u><br>Brief Report<br>Brief Report<br>Brief Report    | e file name to save it<br>net appear immediat<br>Statist<br>Complete<br>Complete<br>Complete | to your system.<br>dy, please wait a few m<br>Rules results  | inutes and try again.<br>Generated by<br>Auto Download<br>Auto Download<br>Auto Download | Created on<br>05/28/2012<br>05/28/2012<br>05/28/2012 | Expires on<br>06/13/2012<br>06/12/2012<br>06/06/2012 | C Hels<br>Action<br>Berrow<br>Berrow<br>Berrow    |

Select a rule's check box and click Run Rules Now to run the rule. The run rule criteria will be displayed at the bottom. Fill in any additional criteria and name the rule result. View or download the result in the Download Center. To download the result from the Download Center, click on the name of the download file. To view the result, click on the View link in the Rules Results column.

#### Automatic Download / Rules Settings

8.4

| Account Summary Search/Download/Rules My                                                                                                    | Options 👻 Message Center                                                                     | Vew Cart<br>0.00     | (B <sup>Printer-friendly</sup> | Classed () tisk |
|----------------------------------------------------------------------------------------------------|----------------------------------------------------------------------------------------------|----------------------|--------------------------------|-----------------|
| earch/Download/Rule Settings                                                                                                    |                                                                                              |                      |                                |                 |
| Denotes required field                                                                                                    |                                                                                              |                      |                                |                 |
| Automatic Downloads/Rules                                                                                                    |                                                                                              |                      |                                | © <u>Helo</u>   |
| NOTE: In order to utilize the feature of Autorules, you must have Autodo                                                                                                    | writeads enabled. Autorules only apply for F                                                 | edEx Ground and FedE | x Express Shipments.           |                 |
| NOTE: In order to utilize the feature of Autorules, you must have Autodo<br>5 detait a download temptate (note: If you do not select a temptate, the<br>defauit all fields temptate will be used):<br>5 select a format for your data:                                                                                | enicads enabled. Autorules only apply for F<br>Brief Report<br>DICEL (.vis) ‡                | edEx Ground and FedE | x Express Shipments.           |                 |
| NOTE: In order to utilize the feature of Autorules, you must have Autodo<br>Select a download template (note: If you do not select a template, the<br>behaut all fields template will be used):<br>Select a format for your data:<br>Nould you like to enroll in Autodownloads and Autorules?                         | enkads enabled. Autorules only apply for F<br>( Brief Report<br>( EXCEL (.sls)<br>) Yes ( No | edEx Ground and FedE | x Express Shipments.           |                 |
| NOTE: In order to utilize the feature of Autorules, you must have Autodo<br>"Beloct a download template (note: if you do not select a template, the<br>objaut all fields template will be used):<br>* Select a format for your data:<br>Nould you like to enroll in Autodownloads and Autorules?                      | enkads enabled. Autorules only apply for F<br>Brief Report<br>DICEL (.46) +<br>Yes • No      | edEx Ground and FedE | x Express Shipments.           | See             |
| NOTE: In order to utilize the feature of Autorules, you must have Autodo<br>"Select a download template (note: if you do not select a template, the<br>obtaut all fields template will be used):<br>"Select a format for your data:<br>Would you like to enroll in Autodownloads and Autorules?<br>Download Templates | enkads enabled. Autorules only apply for F<br>Brief Report<br>EXCEL (.xls)<br>Yes  No        | edEx Ground and FedE | x Express Shipmenta.           | Save<br>© Help  |

On the Search/Download/Rules Settings screen you can select Auto Download and Auto Rules settings. (If you have turned off the rules feature by deactivating it from the Manage My Account Settings screen, you will only see the Auto Download settings.) Auto Rules can only be used if Auto Download is selected. Auto Rules is applicable for FedEx Ground and FedEx Express invoices. You can select your download templates and format here. If you choose both Auto Download and Auto Rule, you have the option to select View Results Only, Download Results Only or both View and Download Results.

#### Administrative Functions

| -                                                                                                    | addar   maara   a cdan - Caancu anar cour                                                                                                    |
|----------------------------------------------------------------------------------------------------|----------------------------------------------------------------------------------------------------|
| CEX. Ship *   Track *   Manage *   Learn *   * FedEx                                                                                                    | Office <sup>®</sup> *                                                                                                    |
| Ex Billing Online                                                                                                    | View Cart @Printer-triendly @4.0goud () Help                                                                                                    |
| Account Summary Search/Download 🗶 My Options Message C                                                                                                    | Center                                                                                                    |
| lanage Account Settings                                                                                                    |                                                                                                    |
| Denotes required field.                                                                                                    | Clear all fee                                                                                                    |
| Add/Remove Accounts                                                                                                    | ©tte                                                                                                    |
| Adding a New Primary Account                                                                                                    |                                                                                                    |
| To add a primary account, you will be redirected to the FedEx account login screen. After enrolling a                                                                                                    | a new primary account, you can add related sub-accounts (child accounts).                                                                                                    |
|                                                                                                    | Add a primary account                                                                                                    |
| Adding a New Child Account to 1234-5678-9                                                                                                    |                                                                                                    |
| To add a sub-account (child account) to an existing primary FedEx account, enter the account num                                                                                                    | nber and billing ZIP code in the form field below.                                                                                                    |
| * Account no                                                                                                    |                                                                                                    |
| * Billing ZIP code                                                                                                    |                                                                                                    |
|                                                                                                    |                                                                                                    |
|                                                                                                    | Add a child account                                                                                                    |
| Remove a Child Account                                                                                                    |                                                                                                    |
|                                                                                                    |                                                                                                    |
| Select an existing sub-account (child account) from the drop down list below to stop receiving bills                                                                                                    | s for that account through FedEx Billing Online.                                                                                                    |
| Select an existing sub-account (child account) from the drop down list below to stop receiving bills<br>Current active accounts to active accounts +                                                                                                    | s for that account through FedEx Billing Online.<br>Remove Account                                                                                                    |
| Select an existing sub-account (child account) from the drop down list below to stop receiving bills<br>Current active accounts No active accounts -                                                                                                    | s for that account through FedEx Billing Online.                                                                                                    |
| Select an existing sub-account (child account) from the drop down list below to stop receiving bills<br>Current adive accounts No active accounts •<br>Edit Account Information                                                                                                    | s for that account through FedEx Billing Online.<br>Remove Account                                                                                                    |
| Select an existing sub-account (child account) from the drop down list below to stop receiving bills<br>Current active accounts No active accounts   Edit Account Information Update Application Settings                                                                                                    | s for that account through FedEx Billing Online.<br>Remove Account                                                                                                    |
| Select an existing sub-account (child account) from the drop down list below to stop receiving bills<br>Current active accounts No active accounts                                                                                                    | s for that account through FedEx Bitting Online.<br>Remove Account<br>O thelp I Help I Hide<br>rs. This feature provides a way for users to post their approvals and comments online, as well                                                                                                    |
| Select an existing sub-account (child account) from the drop down list below to stop receiving bills Current active accounts ho active accounts •  Edit Account Information  Update Application Settings  Approval bettons  Maise the Approval and Notity feature available for FBO Plus administrative and standard use as send email notifications with comments to other users.  Reles                                                                                                    | s for that account through FedEx Billing Online.           Remove Account           @ tielg I tilde   es. This feature provides a way for users to post their approvals and comments online, as well                                                                                                    |
| Select an existing sub-account (child account) from the drop down list below to stop receiving bills Current active accounts No active accounts No active accounts  Edit Account Information  Edit Account Information  Update Application Settings  Approval and Notify feature available for FBO Plus administrative and standard user as send email notifications with comments to other users.  Rules Rules Rules Rules Rules provide a way to create a shipment data record containing fields populated with a cost fields updated, the information can be viewed online or downloaded for further use.                                                                                                    | s for that account through FedEx Billing Online.           Remove Account           @ Help I Hide   rs. This feature provides a way for users to post their approvals and comments online, as well I centerfoode making cost allocation much more efficient. Once a rule is run and the shipment                                                                                                    |
| Select an existing sub-account (child account) from the drop down list below to stop receiving bills Current active accounts No active accounts                                                                                                    | s for that account through FedEx Bising Online.           Remove Account           @ Help © Hide   rs. This feature provides a way for users to post their approvals and comments online, as well I centerfoode, making cost allocation much more efficient. Once a rule is run and the shipment Update Settings                                                                                                    |
| Select an existing sub-account (child account) from the drop down list below to stop receiving bills Current active accounts No active accounts  Councer active accounts  Councer active accounts   | s for that account through FedEx Bising Online.           Remove Account           @ Help I Hide   rs. This feature provides a way for users to post their approvals and comments online, as well I centerloode, making cost allocation much more efficient. Once a rule is run and the shipment Update Settings                                                                                                    |
| Select an existing sub-account (child account) from the drop down list below to stop receiving bills         Current active accounts       No active accounts         Bold Account Information         Edit Account Information         Image: Select an existing active accounts of the store several active accounts of the store several active accounts of the store for FBO Plus administrative and standard user as send email notifications with comments to other users.         Image: Rules         Rules provide a way to create a shipment data record containing fields populated with a cost fields updated, the information can be viewed online or downloaded for further use.         Edit Store ID         Belect the account number of the store for which you wish to update the store ID. Once you've mad Account no.                                                                                                    | s for that account through FedEx Bising Online.           Remove Account           Item ove Account   This feature provides a way for users to post their approvals and comments online, as well Item over a selection and entered the new value, select "Update store ID" to apply the new setting.                                                                                                    |
| Select an existing sub-account (child account) from the drop down list below to stop receiving bills Current active accounts IND active accounts IND accounts IND active accounts IND active accounts IND accounts IND accounts IND accounts IND accounts IND accounts IND accounts IND accounts IND accounts IND accounts IND accounts IND accounts IND accounts IND accounts IND accounts IND accounts IND accounts IND accounts IND accounts IND accounts IND accounts IND accounts IND accounts I | s for that account through FedEx Bising Online.          Remove Account         Itelp I Hide         Itelp I Hide         rs. This feature provides a way for users to post their approvals and comments online, as well         teenteetcode, making cost allocation much more efficient. Once a rule is run and the shipment         Update Settings         te your selection and entered the new value, select Update store ID to apply the new setting.         Update Store ID                                                                                                    |
| Select an existing sub-account (child account) from the drop down list below to stop receiving bills Current active accounts Ito active accounts Ito account active accounts Ito active accounts Ito active accounts Ito account active accounts Ito account active accounts Ito account active Ito account active Ito account account active Ito account active Ito account active Ito accoun | s for that account through FedEx Bising Online.           Remove Account           Item ove Account   This feature provides a way for users to post their approvals and comments online, as well to enterloode, making cost allocation much more efficient. Once a rule is run and the shipment Update Settings e your selection and entered the new value, select Update store ID to apply the new setting. Update Store ID                                                                                                    |
| Select an existing sub-account (child account) from the drop down list below to stop receiving bills         Current active accounts       No active accounts         Edit Account Information         Update Application Settings         Approval buttons         Mais the Approval and Notify feature available for FBO Plus administrative and standard uses as send email notifications with comments to other users.         Rules         Rules         Rules provide a way to create a shipment data record containing fields populated with a cost fields updated, the information can be viewed online or downloaded for further use.         Edit Store ID         Select the account number of the store for which you wish to update the store ID. Once you've mad Account no.         Select The account number of Paper         You may change your Billing Medium to Paper, but please be aware that you may lose some of the                                                                                                    | s for that account through FedEx Billing Online.           Remove Account           Itelg I Hide   rs. This feature provides a way for users to post their approvals and comments online, as well to ententoode, making cost allocation much more efficient. Once a rule is run and the shipment to ententoode making cost allocation much more efficient. Once a rule is run and the shipment to ententoode making cost allocation much more efficient. Once a rule is run and the shipment to ententoode making cost allocation much more efficient. Once a rule is run and the shipment to apply the new setting. Update Settings are your selection and entered the new value, select Update store ID to apply the new setting. Update Store ID repectal features offered in Billing Online Plus. Change Dilling Medium to Paper |

You will find Administrative Functions under the My Options tab. Functions include: adding accounts, editing Store ID labels, updating credit card information, changing/adding/ deleting secondary users and updating the company address information.

Administration information is secure and is maintained by the FedEx Billing Online administrator. Secondary (or invited) users are only allowed to enroll in email notifications, update personal information and change their passwords.

### Manage Automatic Payment Scheduling

9.1

| dex Billing Unline             |                                               |                                        | View Cart 0.00 | Printer-friendly @1.000 | Help                |
|--------------------------------|-----------------------------------------------|----------------------------------------|----------------|-------------------------|---------------------|
| Account Summary                | Search/Download 🗶                             | My Options Message Cer                 | der            |                         |                     |
| Manage Payment Pr              | references                                    |                                        |                |                         |                     |
| Automatic Paymen               | nt Settings                                   |                                        |                |                         | OHelp               |
| ngin up for Autor ay, you ca   | n also essablish intesholds for payment.      | amounts and imings.                    |                | Đ                       | erot in autopay     |
| Your Current Payn              | nent Profiles                                 |                                        |                |                         | © Hel               |
| Profile name                   |                                               | Profile type                           |                |                         |                     |
| JPLAIN_CC_3                    |                                               | Credit Card                            |                | Edit                    | Remove              |
| <b>d</b> āx.                   |                                               |                                        | Add a credi    | t cand prolifie Add     | an EFT profile      |
| lomer Focus                    | Featured Services                             | Companies                              | Follow FedEx   |                         | United States - Eng |
| il Business Center             | FedEx SameDay<br>FedEx Home Delivery          | FedEx Express<br>FedEx Ground          | El 💟 🔠         |                         |                     |
| vice Guide                     | Healthcare Solutions                          | FedEx Office                           |                |                         |                     |
| tomer Support<br>FedEx Rewards | Online Retail Solutions<br>Packaging Services | FedEx Freight<br>FedEx Custom Critical |                |                         |                     |

Schedule your new FedEx invoices for automatic payment via Electronic Funds Transfer (EFT) or credit card by clicking the Enroll in Autopay button on the Manage Payment Preferences screen and selecting the Automatically Schedule Payment of Invoices button.

You will have to enter three pieces of information to set up the automatically scheduled payments.

The number of days from invoice issue date for payments to be processed. This drop-down menu allows you to select when the payment will be processed in relation to the invoice issue date. You can select a processing date for payment from the invoice issue date all the way up to 15 days past the invoice issue date.

The maximum invoice amount. This is the threshold for automatic payment scheduling to activate. When you enter a threshold amount, all invoices that total less than the amount entered will be automatically scheduled for payment. Invoices with totals greater than the amount entered will not be automatically scheduled for payment. This allows you to better monitor invoices with unexpectedly large totals. Setting the amount higher than all anticipated invoice totals will effectively automatically schedule all of your invoices.

The automatic payment EFT or credit card payment profile. This is the EFT account or credit card from which the automatically scheduled payments will be drawn. If you have multiple EFT accounts or credit cards entered, all will be displayed.

Note: any changes you make to the automatic payment settings (including switching back to all manual payments) will not affect any payments already scheduled. To make changes or cancel a payment already scheduled, click on the payment status indicator on the Account Summary screen to view the payment details and make any desired adjustments.

### Updating or Enrolling for EFT or Credit Card Users

9.2

| dex Billing Unline                       |                                         |                               | View Cart (E   | Printer-triendly @)Logout | ? Help          |
|------------------------------------------|-----------------------------------------|-------------------------------|----------------|---------------------------|-----------------|
| Account Summary                          | Search/Download 🗶                       | My Options Message Cen        | der            |                           |                 |
| Manage Payment Pr                        | references                              |                               |                |                           |                 |
| Automatic Paymen                         | t Settings                              |                               |                |                           | @ Help          |
| lign up for AutoPay, you ca              | n also establish thresholds for payment | amounts and limings.          |                | Enrol                     | in autopay      |
| Your Current Payn                        | ent Profiles                            |                               |                |                           | © Help          |
| Profile name                             |                                         | Profile type                  |                |                           |                 |
| JPLAIN_CC_3                              |                                         | Credit Card                   |                | <u>E48</u>                | Remove          |
| <b>d</b> āx.                             |                                         |                               | Add a credit c | and profile Add an I      | FT profile      |
| lomer Focus                              | Featured Services                       | Companies                     | Follow FedEx   | 🔜 Unit                    | d States - Engr |
| r Customer Center<br>all Business Center | FedEx SameDay<br>FedEx Home Delivery    | FedEx Express<br>FedEx Ground | K 🖸 🔛          |                           |                 |
| vice Guide                               | Healthcare Solutions                    | FedEx Office                  |                |                           |                 |
| domer Support                            | Online Retail Solutions                 | FedEx Freight                 |                |                           |                 |

From Manage Payment Preferences, you can update, delete or add the Electronic Funds Transfer or credit card payment profiles you want to use for quick online payment. Only the administrator has the ability to edit banking or credit card information.

You can store up to 10 EFT accounts and up to five credit cards in your payment profiles. To add a new payment profile, click the Add Payment Profile button. You will be prompted to enter the EFT or credit card information. Your bank routing number and bank account number are available at the bottom of your bank checks. If you have trouble identifying your bank routing number or bank account number, please contact your financial institution for assistance.

For credit card payment profiles, you will be required to enter your card identification number as well as the credit card number. To update a payment profile, click on the Edit option to the right of the Profile name. To delete a payment profile, click on the Remove option to the right of the Profile name. If payments are currently scheduled to use the EFT account or credit card, you will not be able to delete the EFT account or credit card from your profile until the payments have processed.

#### Activate or Deactivate FedEx Accounts

| Ex Billing Online                                                                                                    | View Cart  Printer-triendly                                                                                                    |
|----------------------------------------------------------------------------------------------------|----------------------------------------------------------------------------------------------------|
| Account Summary Search/Download 💌 My Options                                                                                                    | Message Center                                                                                                    |
| anage Account Settings                                                                                                    |                                                                                                    |
| Denotes required field.                                                                                                    | Clear all fiel                                                                                                    |
| dd/Remove Accounts                                                                                                    | Olle                                                                                                    |
| Adding a New Primary Account<br>To add a primary account, you will be redirected to the FedEx account login screen.<br>Adding a New Child Account to 1234-5678-9                                                                                                    | After enrolling a new primary account, you can add related sub-accounts (child accounts).                                                                                                    |
| Adding a New Primary Account<br>To add a primary account, you will be redirected to the FedEx account login screen.<br>Adding a New Child Account to 1234-5678-9<br>To add a sub-account (child account) to an existing primary FedEx account, enter th<br>* Account no<br>* Billing 28P code                                                                                                    | After enrolling a new primary account, you can add related sub-accounts (child accounts). Add a primary account the account number and billing ZIP code in the form field below.                                                                                        |
| Adding a New Primary Account<br>To add a primary account, you will be redirected to the FedEx account login screen.<br>Adding a New Child Account to 1234-5678-9<br>To add a sub-account (child account) to an existing primary FedEx account, enter th<br>* Account no<br>* Billing ZIP code<br>Remove a Child Account                                                                                                    | After enrolling a new primary account, you can add related sub-accounts (child accounts). Add a primary account the account number and billing ZIP code in the form field below. Add a child account                                                                    |
| Adding a New Primary Account To add a primary account, you will be redirected to the FedEx account login screen. Adding a New Child Account to 1234-5678-9 To add a sub-account (child account) to an existing primary FedEx account, enter th * Account no * Billing 2IP code  Remove a Child Account Select an existing sub-account (child account) from the drop down list below to sto Current adive accounts No active accounts * | After enrolling a new primary account, you can add related sub-accounts (child accounts). Add a primary account the account number and billing ZIP code in the form field below. Add a child account to preceiving bills for that account through FedEx Billing Online. |

From the Manage Account Settings screen, you can add new Bill To (primary) accounts to FedEx Billing Online. After adding new primary accounts, you can add child accounts. You may switch between primary accounts on the Account Summary screen. Your selected primary account will drive all activity and administration within FedEx Billing Online.

If you have one or more active FedEx accounts linked to your Bill To (primary) Account, you can add, edit and remove these child accounts within Manage Account Settings, as well. Accounts that are removed are only removed from FedEx Billing Online and will begin receiving paper invoices (they still remain active for company use). If you want to link an account to your Bill To Account and begin receiving those invoices within FedEx Billing Online, enter the account number and the Bill To ZIP code for that account. Pending authorization, this account will be moved to FedEx Billing Online and will no longer receive paper invoices.

To close an account with FedEx, please contact FedEx Customer Service.

#### Edit Store ID

|                                                                                                    | Remove Account                                                                     |
|----------------------------------------------------------------------------------------------------|------------------------------------------------------------------------------------|
| dit Account Information                                                                                                    | ी <u>Hedp</u> 8 <u>Hids</u>                                                        |
| Update Application Settings                                                                                                    |                                                                                    |
| Approval builtons<br>Make the Approval and NoBy feature available for FBO Plus administrative and standard users. This feature provi<br>as send email notifications with comments to other users.       | ides a way for users to post their approvals and comments online, as well          |
| E Rules                                                                                                    |                                                                                    |
| Rules provide a way to create a shipment data record containing fields populated with a cost centericode, making<br>fields updated, the information can be viewed online or downloaded for further use. | cost allocation much more efficient. Once a rule is run and the shipment           |
|                                                                                                    | Update Settings                                                                    |
| dit Store ID                                                                                                    |                                                                                    |
| Select the account number of the store for which you wish to update the store ID. Once you've made your selection and                                                                                   | entered the new value, select Update store ID' to apply the new setting.           |
| Account no. Select -                                                                                                    |                                                                                    |
| Account no. Select •                                                                                                    | Update Store ID                                                                    |
| Account no. Select •                                                                                                    | Update Store ID                                                                    |
| Account no. Select • Kange tasking Madium to Paper You may change your Billing Medium to Paper, but please be aware that you may lose some of the special features off                                  | Update Store ID<br>tered in Billing Online Plus.<br>Change Billing Medium to Paper |
| Account no. Select •<br>Change tuning Medium to Paper<br>You may change your Billing Medium to Paper, but please be aware that you may lose some of the special features off                            | Update Store ID<br>ered in Billing Online Plus.<br>Change Billing Medium to Paper  |

You can add a store or location name to each account number to help identify the accounts and bills for that store or location. Click on the My Options tab and select Manage Account Settings. Just select the account number, enter the store or location name and click Update Store ID.

#### Manage and Invite Other Users

|                                                                |                                             |                                                    | View Cart  Printer-triendly  Logout  P  H                        |
|----------------------------------------------------------------|---------------------------------------------|----------------------------------------------------|------------------------------------------------------------------|
| Account Summary                                                | Search/Download 💌                           | Ny Options Message Center                          |                                                                  |
|                                                                |                                             |                                                    |                                                                  |
| anage Users                                                    | a usu ta jaulta dalata and undala addition  | stores for our second from the oracle and back the | adad areas which show them to your and denote invites these uses |
| 5d a user, he or she will                                      | be sent an invitation allowing them to join | FedEx Billing Online.                              | inaru access winci annos men o ven anu uspore movices. Crice jo  |
| Existing Users                                                 |                                             |                                                    | © <u>H</u>                                                       |
| Select.all                                                     | Name                                        | E-mail address                                     | User type                                                        |
|                                                                | July Dec                                    |                                                    | alies.                                                           |
| 8                                                              | John Loe                                    | look a downley A down                              |                                                                  |
|                                                                | John Doe                                    | Remove checked ever                                | S Change administrator Issue sew usor                            |
| nvite New User                                                 | John Doe                                    | Remove checked user                                | s Change administrator Isvite new user                           |
| nvite New User                                                 | John                                        | Remove checked eser                                | Change administrator levite new user                             |
| nvite New User<br>*Firstname<br>*LastName                      | John Doe                                    | Remove checked ever                                | Change administrator Isote sew User                              |
| nvite New User<br>"First name<br>"Last Name<br>"E-mail address | John<br>Doe<br>ybe@company.com              | Remove checked user                                | s Change administrator Isvite tow user                           |

To add or delete users from FedEx Billing Online, click on the My Options tab and select the Manage Users option.

When you add users, they receive an email inviting them to use FedEx Billing Online. If your invited user doesn't already have a **fedex.com** User ID and password, they will be asked to go through a short registration process in order to create one. You control what features your users will have access to. You can authorize other users to (1) review, pay and dispute shipments, or (2) only view shipments online, with no disputing or payment privileges.

### Change Administrator

9.6

|                                  |                                       |                                                        | View Cart  Printer-triendly  Acquire                               | He    |
|----------------------------------|---------------------------------------|--------------------------------------------------------|--------------------------------------------------------------------|-------|
| ccount Summary                   | learch/Download 🗶                     | ly Options Message Center                              |                                                                    |       |
|                                  |                                       |                                                        |                                                                    |       |
| anage Users                      |                                       |                                                        |                                                                    |       |
| dEx Billing Online allows you to | invite, delete and update additions   | al users for your account. Currently, users can have s | tandard access which allows them to view and dispute invoices. Onc | e you |
| d a user, he or she will be sent | an invitation allowing them to join I | FedEx Billing Online.                                  |                                                                    |       |
| Existing Users                   |                                       |                                                        | (                                                                  | D Hel |
|                                  | - Marina                              | a second a statement                                   | - Witness dama                                                     | _     |
| Select all                       | Name                                  | s mail address                                         | Unier type                                                         |       |
| 191                              | John Doe                              | idoe@company.com                                       | User                                                               | _     |
|                                  |                                       |                                                        |                                                                    |       |
|                                  |                                       |                                                        |                                                                    |       |
|                                  |                                       |                                                        |                                                                    |       |
|                                  |                                       |                                                        |                                                                    |       |
|                                  |                                       |                                                        |                                                                    |       |
|                                  |                                       |                                                        |                                                                    |       |
|                                  |                                       |                                                        |                                                                    |       |
|                                  |                                       |                                                        |                                                                    |       |
|                                  |                                       |                                                        |                                                                    |       |

Use this area to designate a new FedEx Billing Online administrator. Only current administrators can select Change Administrator.

#### Manage User Settings

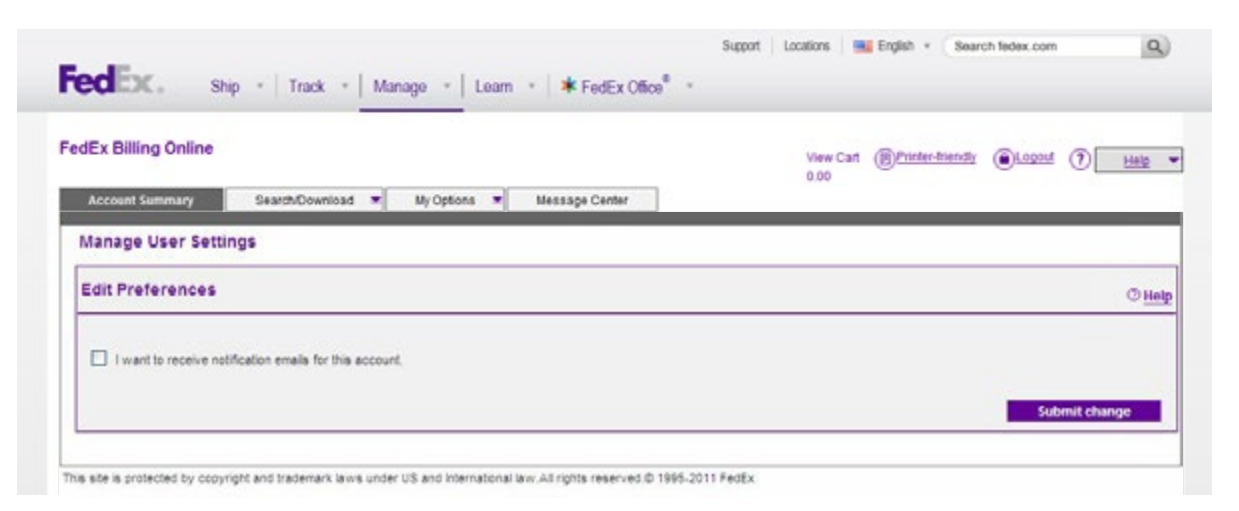

For secondary (invited) users, FedEx Billing Online can send out emails to notify you of many different situations. Check the box next to the email description to indicate that you would like to receive these messages. Note: the FedEx Billing Online administrator will automatically receive these emails, including when your credit card needs updating.

### Printing

10

| Ex Billing O                                                                                          | nline<br>ary Sea                                       | rch/Download          | 1 × 1                                    | ly Options 🗶                                     | Message Center             |                    | View Cart ())<br>0.00     | nter-triendly (             | ()kezent (                             | ? <u>Heir</u>                                     |
|----------------------------------------------------------------------------------------------------|--------------------------------------------------------|-----------------------|------------------------------------------|--------------------------------------------------|----------------------------|--------------------|---------------------------|-----------------------------|----------------------------------------|---------------------------------------------------|
| HCOMP, Jane P                                                                                         | Main                                                   |                       |                                          |                                                  |                            |                    |                           |                             |                                        |                                                   |
| ccount Sur                                                                                            | mmary                                                  |                       |                                          |                                                  |                            |                    |                           |                             |                                        | Ottels                                            |
| rimary Accourt                                                                                        | nt                                                     |                       | 1234-567                                 | 18-9 Add an                                      | Laccount (                 | You have 2 past of | tue involces.             |                             |                                        |                                                   |
| inginal Charge                                                                                        | 5                                                      |                       | \$13                                     | 2.09                                             | (6                         | You have 1 mess    | ages in the message cer   | nter.                       |                                        |                                                   |
| ast one                                                                                               |                                                        |                       | \$13.                                    | 2.0.8                                            |                            |                    |                           |                             |                                        |                                                   |
| o denote                                                                                              |                                                        |                       |                                          | 1.05                                             |                            |                    |                           |                             |                                        |                                                   |
| n dispute<br>Payments or me                                                                           | -dits                                                  |                       | 54                                       | 0.00                                             |                            |                    |                           |                             |                                        |                                                   |
| n dispute<br>Payments or cre<br>Ralance due                                                           | rdits                                                  |                       | 54<br>51<br>513:                         | 0.00<br>0.00<br>2.09                             |                            |                    |                           |                             |                                        |                                                   |
| n dispute<br><sup>2</sup> ayments or cre<br>kalance due                                               | rdits                                                  |                       | \$4<br>\$4<br>\$13:                      | 0.00<br>0.00<br>2.09                             |                            |                    |                           |                             |                                        |                                                   |
| n dispute<br>'ayments or cre<br>talance due<br>M.Open                                                 | edits                                                  | PastDue               | \$4<br>\$4<br>\$13:                      | 2.00<br>2.09<br>Paid/Cir                         | ised                       | in Dispute         |                           |                             |                                        | Search a                                          |
| n dispute<br><sup>s</sup> ayments or cre<br>ialance due<br>III Open<br>IVOICE LIST                    | (All-Open)                                             | PastDue               | \$4<br>\$<br>\$13:                       | 0.00<br>0.00<br>2.09<br>Paid/Cit                 | ised                       | In Dispute         |                           |                             |                                        | Search a                                          |
| n dispute<br>Payments or cre<br>Ratance due<br>MLOpen<br>Invoice List i<br>atter by None              | edits<br>(All-Open)<br>selected •                      | PastDue               | \$1<br>\$1<br>\$12                       | 2.09<br>2.09<br>Paid/Cit                         | osed                       | In Dispute         |                           | F                           | Results per                            | Search a<br>© <u>Hetp</u><br>10 •                 |
| n dispute<br>'ayments or cre<br>talance due<br>III Open<br>IVOICE List<br>atter by None<br>Select all | (All-Open)<br>selected •<br>Invoice no.                | Past Due<br>Viewprint | Si<br>Si<br>Si<br>Imssice date           | 2 00<br>2 00<br>PaidCle<br>Due.date              | Account no.                | In Dispute         | Original Charges          | F<br>p<br>Balance due       | Results per<br>age<br>Payment          | Search a<br><sup>(1)</sup> Holp<br>10 •<br>status |
| n dispute<br>Payments or ore<br>latance due<br>La Opon<br>twolice List<br>later by None<br>Select all | (All-Open)<br>selected •<br>Invoice no.<br>1-234-56789 | Past Due<br>Viewprint | Si<br>S13:<br>Imssice date<br>03:20:2012 | 0 00<br>0 00<br>PaidCle<br>Due date<br>0404/2012 | Account no.<br>1234-5678-9 | In Dispute         | Original Charges<br>99.09 | F<br>P<br>Balance due<br>âi | Results per<br>Vage<br>Payment<br>8.09 | Search a<br>© <u>Help</u><br>10 •<br>status       |

# Use the print feature to print your chosen view in a printer-friendly format for easy reference and filing.

Click the Printer-Friendly button in the upper right corner of the screen to generate a printable page. Use your web browser's print function to print this optimized page.

You may also print a copy of your original invoices by clicking on the PDF icon on the Account Summary screen or the View/Print PDF link near the top of the Invoice Detail screen. Adobe Acrobat Reader will open a copy of your original invoice in PDF format. Select Print from the File menu to send the document to your printer.